# Fast operation of IP Villa System 2017.8

# Content

| 1  | System introduction |                                                         |      |
|----|---------------------|---------------------------------------------------------|------|
|    | 1.1                 | Structure                                               | 1    |
|    | 1.2                 | Demo environment                                        | 1    |
|    | 1.3                 | Firmware and software                                   | 2    |
| 2  | How t               | o configure: 1 VTO + 1 VTH                              | 3    |
|    | 2.1                 | How to setup the VTO                                    | 3    |
|    | 2.2                 | How to setup the VTH                                    | 5    |
|    | 2.3                 | Check result                                            | 7    |
| 3  | How t               | o configure: 1 VTO + m VTH                              | 7    |
|    | 3.1                 | How to setup the VTO                                    | 7    |
|    | 3.2                 | How to setup the master VTH and extension VTH           | 8    |
|    | 3.3                 | Check result                                            | 9    |
| 4  | How t               | o configure: n VTO + m VTH                              | . 11 |
|    | 4.1                 | How to setup the main VTO                               | 11   |
|    | 4.2                 | How to setup the Sub VTO                                | 12   |
|    | 4.3                 | How to setup the master VTH and extension VTH           | 13   |
|    | 4.4                 | Check result                                            | 14   |
| 5  | How t               | o add IPC                                               | . 15 |
|    | 5.1                 | How to add public IPC                                   | 16   |
|    | 5.2                 | How to add privacy IPC                                  | 16   |
|    | 5.3                 | Check result                                            | 18   |
| 6  | How t               | o configure: snapshot, video & audio message and record | . 20 |
|    | 6.1                 | How to setup: VTH automatic snapshot                    | 20   |
|    | 6.1                 | How to leave and check messages                         | 22   |
|    | 6.2                 | How to snapshot and record                              | 24   |
| 7  | How t               | o configure: VTH alarm                                  | . 27 |
|    | 7.1                 | Wiring instructions                                     | 28   |
|    | 7.2                 | How to setup alarm zone                                 | 28   |
|    | 7.3                 | How to setup alarm mode                                 | 29   |
|    | 7.4                 | Check result                                            | 30   |
| 8  | How t               | o setup VTH DND mode                                    | . 34 |
|    | 8.1                 | How to set DND period                                   | 34   |
|    | 8.2                 | Check result                                            | 35   |
| 9  | How t               | o configure: SmartPSS                                   | . 36 |
|    | 9.1                 | How to register to the platform                         | 36   |
|    | 9.2                 | Check result                                            | 38   |
| 10 | How t               | o configure: mobile App DMSS                            | . 39 |
|    | 10.1                | How to configure: DMSS                                  | 39   |
|    | 10.2                | Check Result                                            | 40   |

# 1 System introduction

This document listed the involved firmware and software, and explained the configuration of IP villa solution, including the VTO, VTH, IP Camera, Wi-Fi Router and mobile App.

#### 1.1 Structure

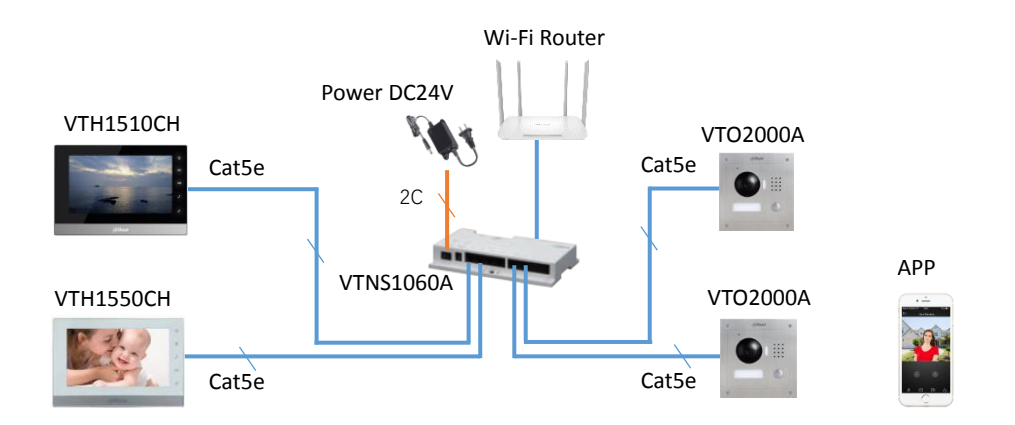

Note: VTH1510CH, VTH1550CH and VTO2000A can be powered by VTNS1060A. Moreover, these devices can be powered individually with 12V/1A if you use other IP switch.

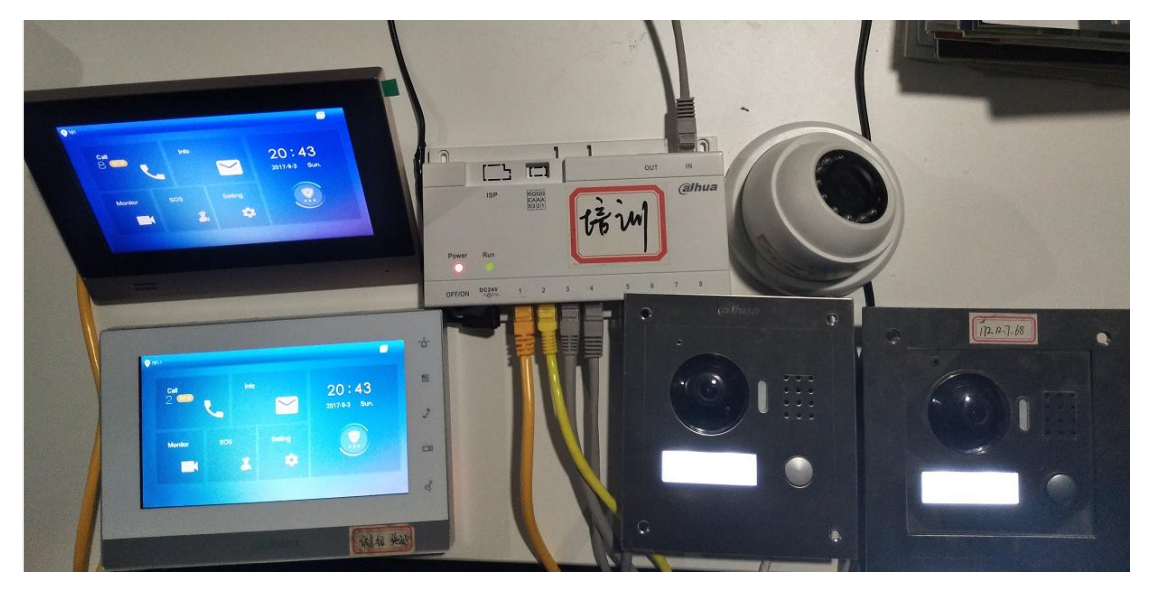

#### 1.2 Demo environment

|               | General_VTOXXX_Eng_P_16M_V3.120.0000.0.R.20170803     |                           |  |
|---------------|-------------------------------------------------------|---------------------------|--|
|               | Device1 IP: 192.168.1.110                             |                           |  |
| VTO2000A      | Building No: 1                                        | VT cybersecurity baseline |  |
|               | Unit No: 1                                            |                           |  |
|               | VTO NO: 6901                                          |                           |  |
|               | General_VTOXXX_Eng_P_16M_V3.120.0000.0.R.20170803     |                           |  |
|               | Device IP: 192.168.1.111                              |                           |  |
| VTO2000A      | Building No: 1                                        | VT cybersecurity baseline |  |
|               | Unit No: 1                                            |                           |  |
|               | VTO NO: 6902                                          |                           |  |
|               | General_VTH151X_Eng_P_V4.000.0000.0.R.20170803        |                           |  |
| VTH1550CH     | Device IP: 192.168.1.108                              | V4.0 indicates NEW UI     |  |
|               | Room NO: 101                                          |                           |  |
|               | General_VTH151X_Eng_P_V4.000.0000.0.R.20170803        |                           |  |
| VTO1510CH     | Device IP: 192.168.1.109                              | VT cybersecurity baseline |  |
|               | Room No: 101-1                                        |                           |  |
|               | DH_NVR5XXX-4K_Eng_V3.215.0000000.1.R.20170901         |                           |  |
| NVR5216-16P   | Device IP: 192.168.1.106                              | cybersecurity baseline    |  |
|               | Software Version: 2.420.0000.14.R, build : 2016-04-18 |                           |  |
| IPC-HDW1220SN | IP: 192.168.1.107                                     |                           |  |
| DIAGO         | iOS Version 3.49.001                                  |                           |  |
| DIVISS        | iDMSS Lite                                            |                           |  |
| IE 11         | Explorer11 Version :11.0.9600.18762                   |                           |  |
| Chrome        | Google Chrome Version: 60.0.3122.113( 64 bit)         |                           |  |
| Windows 7     | Windows 7 Enterprise edition                          |                           |  |

#### **1.3** Firmware and software

#### 2 How to configure: 1 VTO + 1 VTH

Note: When you want to connect the devices, please make sure the IP address of VTO and VTH are in the same network segment.

#### 2.1 How to setup the VTO

Step 1 Login <u>http://192.168.1.110</u> as below pic. The default username and password are both 'admin'. The first login requires changing password. System Config -> Local Config, setup the device type as 'villa station'.

| C 🔿 🥥 🎯 http://192.168.1.110/ |                | ନ କ ଓ 🧕 WEE     | B SERVICE    | ×             |            |
|-------------------------------|----------------|-----------------|--------------|---------------|------------|
|                               |                |                 |              |               |            |
|                               |                |                 |              |               |            |
|                               |                |                 |              |               |            |
|                               |                |                 |              |               |            |
|                               |                | or Statio       | 1            |               |            |
|                               |                | Web Ser         | ver V1.0     |               |            |
|                               |                | 1100 001        |              |               |            |
|                               |                |                 |              |               |            |
|                               |                | 🛔 admin         |              |               |            |
|                               |                |                 | I            |               | 10         |
|                               |                | 1               | ••           | Forgot Pas    | isword?    |
|                               |                |                 | Login        |               |            |
|                               |                |                 |              |               |            |
|                               |                |                 |              |               |            |
|                               |                |                 |              |               |            |
| C C A http://192.168.1.1      | 10/            | Q-C Øv          |              | ×             |            |
|                               |                |                 | VED SERVICE  | <u>^</u>      |            |
| IP VDP Doo                    | r Station      | Neb Server V    | 1.0          |               |            |
|                               |                |                 |              |               |            |
| System Config                 | Local Config   | A&C Man         | ager         | Sound Control | Talk N     |
| > Local Config                | Config Manager |                 |              |               |            |
| > LAN Config                  | 0 0            |                 | Sensor       | 60            |            |
| > Indoor Manager              | Setup a        | s Villa Station | Device Type  | Villa Station | ~          |
| Network Config                |                |                 |              | T             |            |
|                               |                |                 | Reboot Date  | Tuesday       | ~          |
| > Video Set                   |                |                 | Version Info | 2017-04-01 V3 | 3.100.0000 |
| > User Manager                |                |                 | DialRule     | Noserial      | ~          |
| > IPC Information             |                |                 | fault        | ofreeh        |            |
| VPnP Config                   |                | De              | rauit R      | erresh        | K          |
| Info Search                   |                |                 |              |               |            |

Step 2 System Config -> Local Config, setup the Building number, Building Unit number and VTO number.

Note: the setting range of VTO number is 6901~6999, and the number format is 69XX.

Step 3 The MGT setting is usually for apartment system, if there is a management center in the villa system, you can configure the MGT; if not necessary, just keep default. For detailed configuration instructions, see section 9(How to configure: SmartPSS).

| ↔ ↔ Ø http://192.168.1.:                             | 10/                                                        |  |  |  |  |  |  |
|------------------------------------------------------|------------------------------------------------------------|--|--|--|--|--|--|
| IP VDP Doc                                           | IP VDP Door Station Web Server V1.0                        |  |  |  |  |  |  |
| 🔷 System Config                                      | LAN Config                                                 |  |  |  |  |  |  |
| <ul> <li>Local Config</li> <li>LAN Config</li> </ul> | Building No. 01                                            |  |  |  |  |  |  |
| > Indoor Manager                                     | Building Unit No. 1                                        |  |  |  |  |  |  |
| Network Config                                       | VTO No. 6901 6901~6999                                     |  |  |  |  |  |  |
| > Video Set                                          | Max Extension Index 5                                      |  |  |  |  |  |  |
| > User Manager                                       |                                                            |  |  |  |  |  |  |
| > IPC Information                                    | MGT Centre IP Address 10.22.5.254                          |  |  |  |  |  |  |
| VPnP Config                                          |                                                            |  |  |  |  |  |  |
| ▶ Info Search                                        | MGT Port No. 12801                                         |  |  |  |  |  |  |
| ▶ Status Statistics                                  | Call VTS Time 00 🗸 : 00 🗸 To 23 🗸 : 59 🗸 🗆 Call VTS Or Not |  |  |  |  |  |  |
| ▶ Logout                                             | NoAnswer Transfer MGT O Enable O Disable MGT setting       |  |  |  |  |  |  |
|                                                      | Centre                                                     |  |  |  |  |  |  |

Step 4 System Config -> Indoor Manager, click on 'Add'. You need to input room number of VTH, such as 101. Other information is not required.

| (-) (-) (-) (-) (-) (-) (-) (-) (-) (-)                  | ر /0                   | o → c 🦉 web service                                   | ×         |                                                            |
|----------------------------------------------------------|------------------------|-------------------------------------------------------|-----------|------------------------------------------------------------|
| IP VDP Door                                              | r Station we           | b Server V1.0                                         |           |                                                            |
| <ul> <li>System Config</li> <li>Local Config</li> </ul>  | Digital Indoor Station | Manager                                               |           |                                                            |
| > LAN Config                                             | FamilyName             | FirstName                                             | Nick Name | Room No. IP Address                                        |
| Indoor Manager     Network Config     Video Set          | Add Export (           | Config Import Config                                  |           |                                                            |
| <ul> <li>Video Set</li> <li>User Manager</li> </ul>      |                        |                                                       |           |                                                            |
| <ul> <li>IPC Information</li> <li>UPnP Config</li> </ul> |                        |                                                       |           |                                                            |
| ▶ Info Search                                            | Ad                     | d                                                     |           | ×                                                          |
| ▶ Status Statistics<br>▶ Logout                          |                        | FamilyName<br>FirstName<br>Nick Name<br>VTH Short No. | 101       |                                                            |
|                                                          |                        | IP Address<br>Warning:The existent vth will I         | OK [      | Cancel<br>new vth added since the device is villa station. |

Step 5 Reboot the device.

| 🗢 🔿 🥭 http://192.168.1.1                                   | 110/          | ・ C 🦉 WEB SERVIC | e × |
|------------------------------------------------------------|---------------|------------------|-----|
| IP VDP Doc                                                 | or Station    | Web Server V1.0  |     |
| System Config                                              | Reboot Device |                  |     |
| <ul> <li>Info Search</li> <li>Status Statistics</li> </ul> | Reboot Device | Default All      |     |
| 🤿 Logout                                                   |               |                  |     |
| > Reboot Device                                            |               |                  |     |

#### 2.2 How to setup the VTH

Step 1 long press the 'setting' icon (for about 6 seconds) -> password verification (default password is 888888). Then enter to project setting.

|         |          |          |             |        | \$        |
|---------|----------|----------|-------------|--------|-----------|
|         |          |          |             |        |           |
| Call    |          |          |             |        |           |
|         |          | Password | Verificatio | n X    | 7:36      |
|         |          |          |             |        | 2.21 Thur |
|         |          | Defaul   | t password: | 888888 | s-si mur. |
|         | Passwore | d:       |             |        |           |
| Monitor | 1        | 2        | 3           | _      |           |
|         |          |          |             |        |           |
|         | 4        | 5        | 6           | 0      |           |
|         | 7        | 8        | ٩           | +      |           |
|         |          | 0        | 9           |        |           |

Step 2 Check 'Network', setup the IP of VTH. Check 'VTH Config', set Room number of VTH, it should be the same with the VTH Short number in VTO web setting.

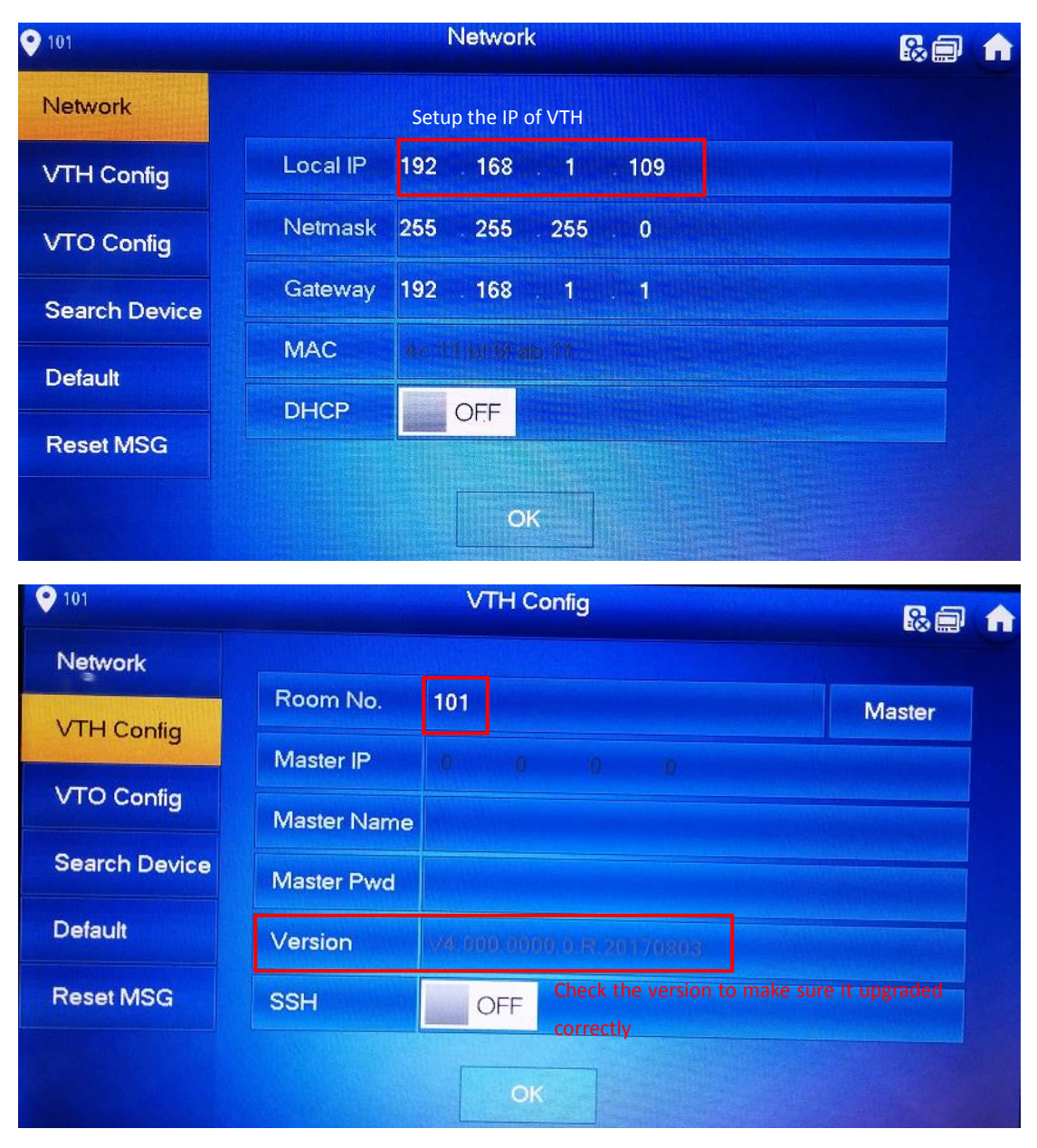

Step 3 Add VTO2000A in 'VTO Config', setup the IP address, username and password of VTO, and enable it. The username and password are the VTO web interface login 'Username' and 'Password'.

| ● 101         |               | VTO Config                                                                                                    |   |
|---------------|---------------|----------------------------------------------------------------------------------------------------|---|
| Network       | Main_VTO      | Main VTO                                                                                                    |   |
| VTH Config    | VTO IP        | 192 . 168 . 1 . 110                                                                                             |   |
|               | Device Type   | Door                                                                                                    | - |
| VICConlig     | Middle No.    |                                                                                                    |   |
| Search Device | User Name     | admin and a second second second second second second second second second second second second second second s |   |
| Default       | Password      |                                                                                                    |   |
| Reset MSG     | Enable Status |                                                                                                    |   |
|               |               |                                                                                                    |   |
|               |               |                                                                                                    | > |

# 2.3 Check result

After the above operation steps, if the top right corner of VTH shows an icon with 'X'

😢 💼 🏚 , means configuration failed. If shows 🗐 💭 , it means successfully.

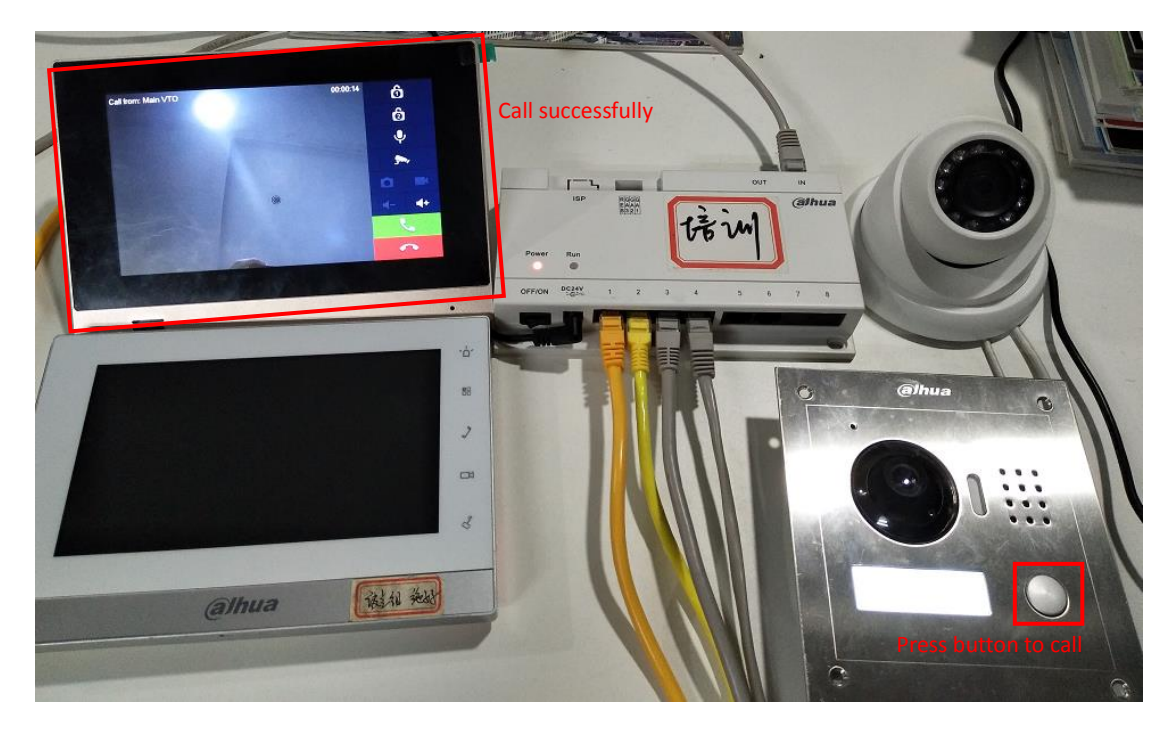

#### **3** How to configure: 1 VTO + m VTH

If there are more than 2 VTHs, you can set group call function of VDP. Maximum support for 5 VTH.

#### 3.1 How to setup the VTO

Step1 Login VTO2000A web interface <u>http://192.168.1.110</u>, System Config -> LAN Cofig, make sure to tick the 'Group Call', and click OK to save.

| 🔶 🕞 🏉 http://192.168.1.:                             | 110/                                                         |  |  |  |  |  |  |
|------------------------------------------------------|--------------------------------------------------------------|--|--|--|--|--|--|
| IP VDP Doc                                           | IP VDP Door Station Web Server V1.0                          |  |  |  |  |  |  |
| 🔷 System Config                                      | LAN Config                                                   |  |  |  |  |  |  |
| <ul> <li>Local Config</li> <li>LAN Config</li> </ul> | Building No. 01                                              |  |  |  |  |  |  |
| > Indoor Manager                                     | Building Unit No. 1                                          |  |  |  |  |  |  |
| Network Config                                       | VTO No. 6901 Make sure to tick the Group Call                |  |  |  |  |  |  |
| Video Set                                            | Max Extension Index 5 Group Call                             |  |  |  |  |  |  |
| > User Manager                                       |                                                              |  |  |  |  |  |  |
| > IPC Information                                    | MGT Centre IP Address 10,22,5,254 Register to the MGT Centre |  |  |  |  |  |  |
| VPnP Config                                          |                                                              |  |  |  |  |  |  |
| ▶ Info Search                                        | MGI Port No. 12801                                           |  |  |  |  |  |  |
| ▶ Status Statistics                                  | Call VTS Time 00 🗸 : 00 🗸 To 23 🗸 : 59 🗸 🗌 Call VTS Or Not   |  |  |  |  |  |  |
| ▶ Logout                                             | NoAnswer Transfer MGT O Enable O Disable<br>Centre           |  |  |  |  |  |  |

Step2 System Config -> Indoor Manager, click on 'Add'. You need to input room number of VTH in the 'VTH Short No', such as 101. Refer to Chapter 2.1 step 3.

Step 3 Reboot the device.

#### 3.2 How to setup the master VTH and extension VTH

Note: maximum support 5 VTH (1 main VTH and 4 extension VTH). The master VTH's room number is set as 101, and extension VTH's room number should set as 101-1,101-2,101-3,101-4.

- Step 1 Master VTH add VTO. Set room number as 101. Add VTO2000A in 'VTO Config' and enable it.
- Step 2 Extension VTH add VTO. Setup extension VTH's room number in 'VTH Config', press
   'Master' and switch to 'Extension'. Set the room number as 101-1, and input the master VTH's IP, master name: admin, master pwd: 888888.

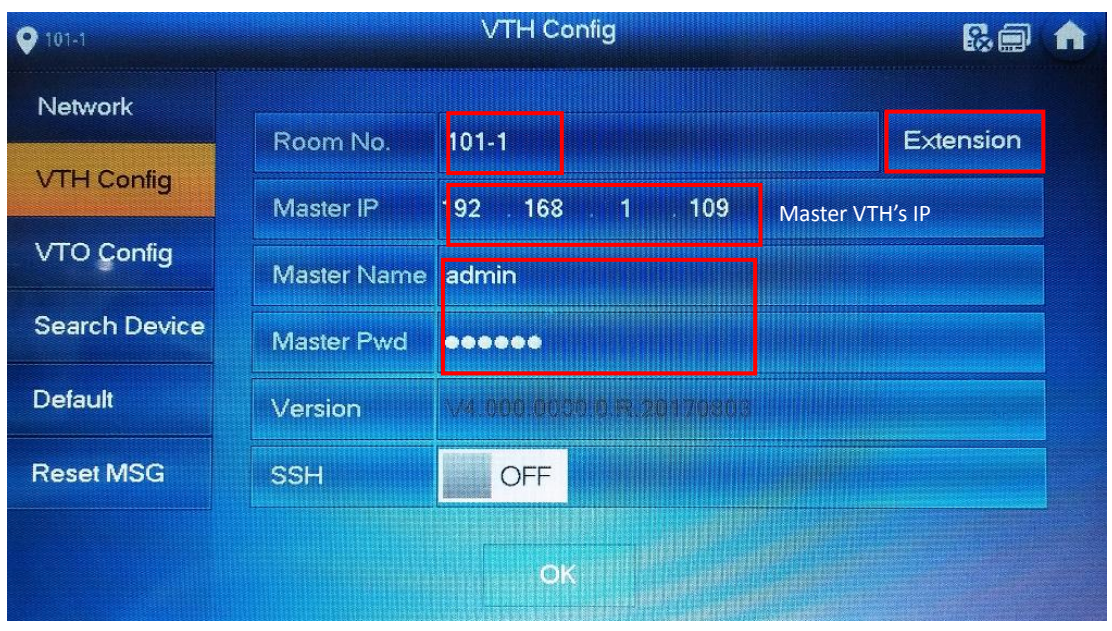

Step 3 After setting up, the VTO information of master VTH has been synchronized to extension VTH, and then enable it.

| ● 101-1       |               | VTO Config                        |   |   | A |
|---------------|---------------|-----------------------------------|---|---|---|
| Network       | Main_VTO      |                                   |   |   |   |
| VTH Config    | VTO IP        | 192 168 188 199 110               |   |   |   |
|               | Device Type   | Daor                              | • |   |   |
| V TO Conlig   | Middle No.    | 10116901                          |   |   |   |
| Search Device | User Name     | admin                             |   |   |   |
| Default       | Password      | 0000000                           |   |   |   |
| Reset MSG     | Enable Status |                                   |   |   |   |
| Tresectione   |               |                                   |   |   |   |
|               |               | Is extension now,same with master | < | > |   |

#### 3.3 Check result

After the above operation steps, if the top right corner of VTH shows an icon with 'X'

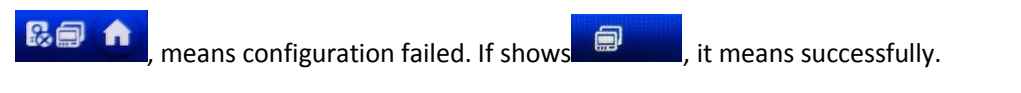

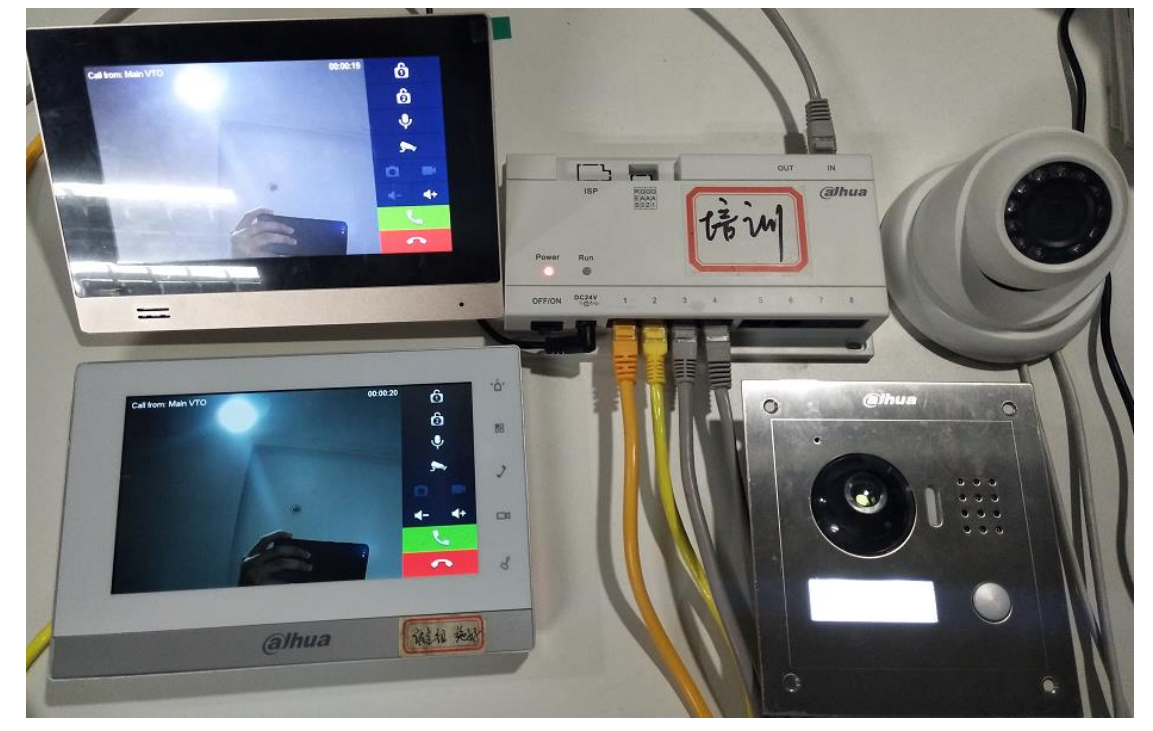

#### Master VTH calls extension VTH

Call -> Call User, input '-1', and press the call button.

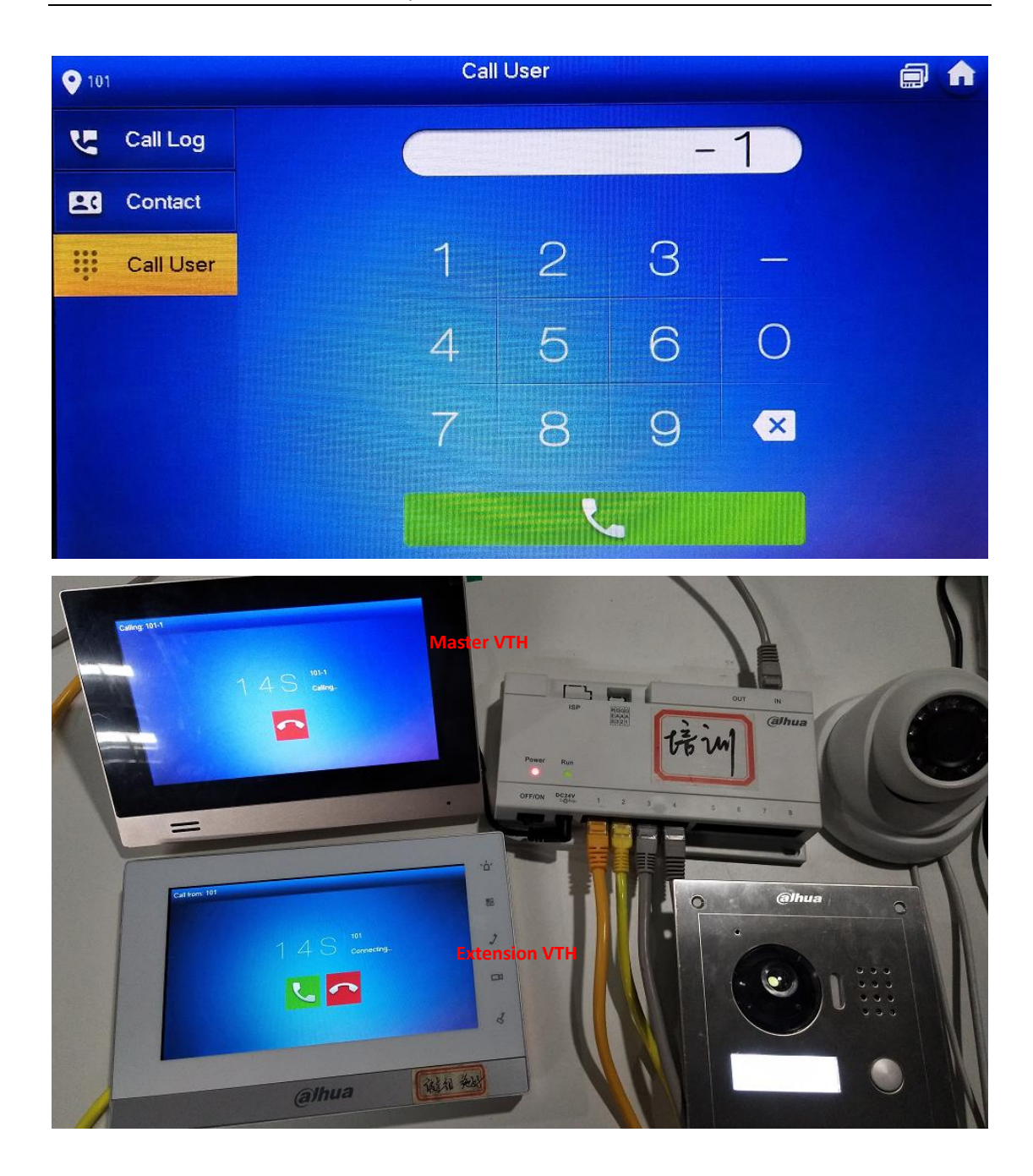

# Extension VTH calls master VTH

Call -> Call User, input room number '101', and press the call button.

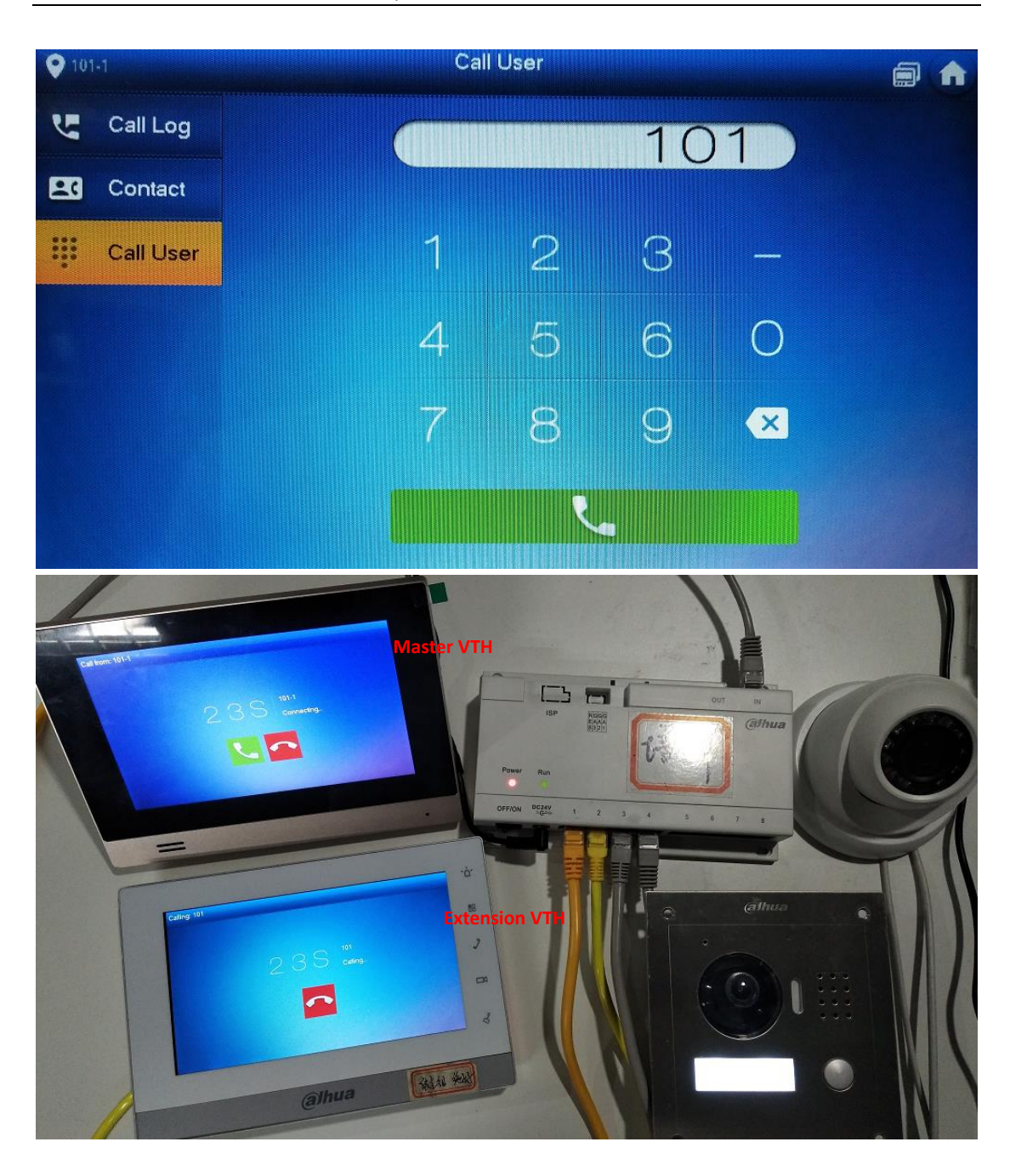

#### 4 How to configure: n VTO + m VTH

In IP villa system, it maximum supports 20 VTO and 5 VTH.

#### 4.1 How to setup the main VTO

- Step 1 Login <u>http://192.168.1.110</u>, System Config -> LAN Config, setup main VTH's Building number, Building Unit number and VTO number. Make sure to tick the 'Group Call' box, and click OK to save.
- Step 2 System Config -> Indoor Manager, click on 'Add'. You need to input room number of VTH in the 'VTH Short No' box, such as 101.
- Step 3 Reboot the device.

| 🔶 ⊖ 🏉 http://192.168.1.:                                   | 110/                                                                                                    |  |  |  |  |  |
|------------------------------------------------------------|----------------------------------------------------------------------------------------------------|--|--|--|--|--|
| IP VDP Doc                                                 | IP VDP Door Station Web Server V1.0                                                                                                    |  |  |  |  |  |
| 🔷 System Config                                            | LAN Config                                                                                                    |  |  |  |  |  |
| <ul> <li>Local Config</li> <li>LAN Config</li> </ul>       | Building No. 01 Must be the same with sub VTO                                                                                                    |  |  |  |  |  |
| <ul> <li>Indoor Manager</li> <li>Network Config</li> </ul> | Building Unit No. 1<br>Must be different from sub VTO                                                                                                    |  |  |  |  |  |
| <ul> <li>Video Set</li> <li>User Manager</li> </ul>        | Range: 6901~6999     Max Extension Index   5     Image: 6901~6999                                                                                                  |  |  |  |  |  |
| <ul> <li>IPC Information</li> </ul>                        | MGT Centre IP Address 10.22.5.254 	✔ Register to the MGT Centre                                                                                                    |  |  |  |  |  |
| Info Search                                                | MGT Port No. 12801                                                                                                    |  |  |  |  |  |
| Status Statistics                                          | Call VTS Time $00 \checkmark$ : $00 \checkmark$ To $23 \checkmark$ : $59 \checkmark$ Call VTS Or Not<br>NoAnswer Transfer MGT $\bigcirc$ Enable $\bigcirc$ Disable |  |  |  |  |  |
|                                                            | Centre                                                                                                    |  |  |  |  |  |

#### 4.2 How to setup the Sub VTO

Step 1 Login <u>http://192.168.1.111</u>, System Config -> LAN Config, setup main VTH's Building number, Building Unit number and VTO number. Make sure to tick the 'Group Call' box, and click OK to save.

| ↔ ★ http://192.168.1.11                                             | 1/ ,C                           | ) → C 🦉 WEB SERVICE                   | × 🥔 WEB SERVICE                                   |  |
|---------------------------------------------------------------------|---------------------------------|---------------------------------------|---------------------------------------------------|--|
| IP VDP Door                                                         | Station Web Se                  | rver V1.0                             |                                                   |  |
| - System Config                                                     | LAN Config                      |                                       |                                                   |  |
| Local Config     LAN Config                                         | Building No.                    | 01                                    | Must be the same with main VTO                    |  |
| <ul> <li>Indoor Manager</li> <li>Network Config</li> </ul>          | Building Unit No.               | 1                                     | Must be different from main VTO                   |  |
| > Video Set                                                         | Max Extension Index             | 5                                     | Range: 6901~6999                                  |  |
| <ul> <li>&gt; User Manager</li> <li>&gt; IPC Information</li> </ul> | MGT Centre IP Address           | 10.22.5.254                           | ✓ Register to the MGT Centre                      |  |
| > UPnP Config Info Search                                           | MGT Port No.                    | 12801                                 |                                                   |  |
| ▶ Status Statistics                                                 | Call VTS Time                   | 00 🗸 : 00 🗸 To 23                     | ✓: 59 ✓ □ Call VTS Or Not                         |  |
| ► Logout                                                            | NoAnswer Transfer MGT<br>Centre | ○ Enable ● E                          | Disable                                           |  |
|                                                                     |                                 | Warning:The device need               | ds reboot after modifing the config above.        |  |
|                                                                     |                                 | If extensionCount change Default Refr | id,need reboot VTH and init VTH information again |  |

Note: Building number and unit number of main and sub VTO must be the same; VTO number must be different. VTO number format is '69XX', range 6901~6999.

Step 2 System Config -> Indoor Manager, click on 'Add'. You need to input room number of

VTH in the 'VTH Short No' box, such as 101.

Step 3 Reboot the device.

#### 4.3 How to setup the master VTH and extension VTH

Step 1 Master VTH add main VTO. Set room number as 101. Add VTO2000A in 'VTO Config' and enable it.

| ● 101         |               | VTO Config    |       | 80 🔒 |
|---------------|---------------|---------------|-------|------|
| Network       | Main_VTO      | Main VTO      |       |      |
| VTH Config    |               | 192 . 168 . 1 | . 110 |      |
|               | Device Type   |               |       | -    |
| VTO Config    | Middle No.    |               |       |      |
| Search Device | User Name     | admin         |       |      |
| Default       | Password      | •••••         |       |      |
| Report MSG    | Enable Status |               |       |      |
| Reset MSG     |               |               |       |      |
|               |               |               |       | < >  |
|               |               |               |       |      |

Step 2 Master VTH add sub VTO. Press the *icon to switch to sub VTO configuration.* Add sub VTO as the same and enable it.

| <b>♀</b> 101  |               | VTO Config    |   | Â |
|---------------|---------------|---------------|---|---|
| Network       | Sub_VT01      | sub VTO       |   |   |
| VTH Config    | VTO IP        | 192 168 1 111 |   |   |
|               | Device Type   | Door          |   |   |
| VIO Coning    | Middle No.    |               |   |   |
| Search Device | User Name     | admin         |   |   |
| Default       | Password      |               |   |   |
| Reset MSG     | Enable Status |               |   |   |
|               |               |               |   |   |
|               |               | <             | > |   |

Step 3 Extension VTH add VTO. Setup the VTH as extension VTH and the configuration will synchronize automatically from master VTH. You need to enable it.

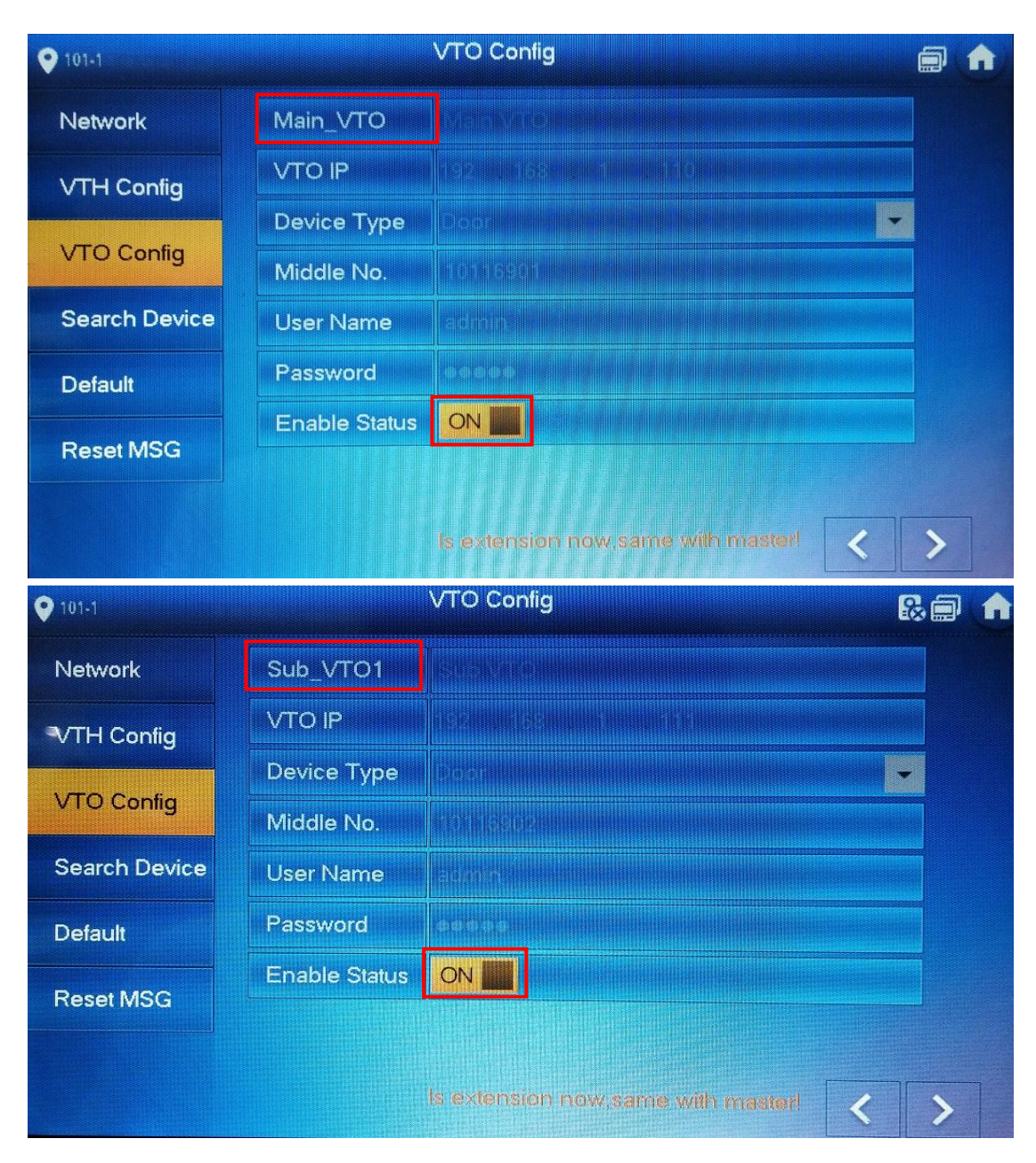

4.4 Check result

Call from main VTO:

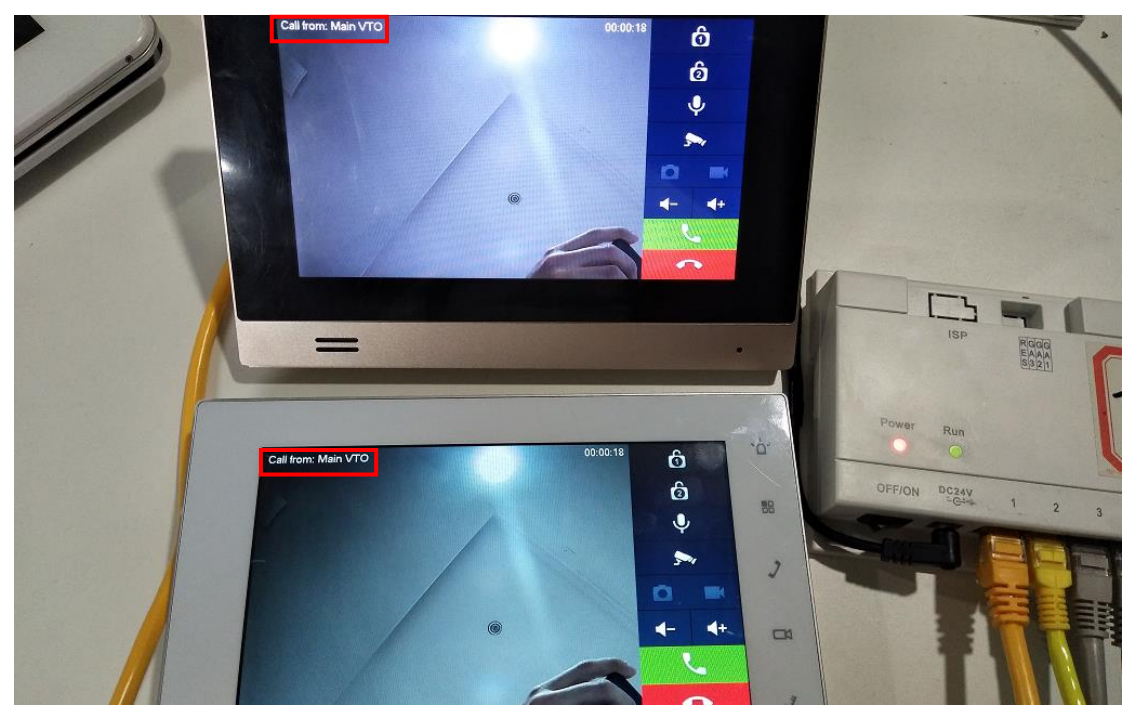

Call from sub VTO:

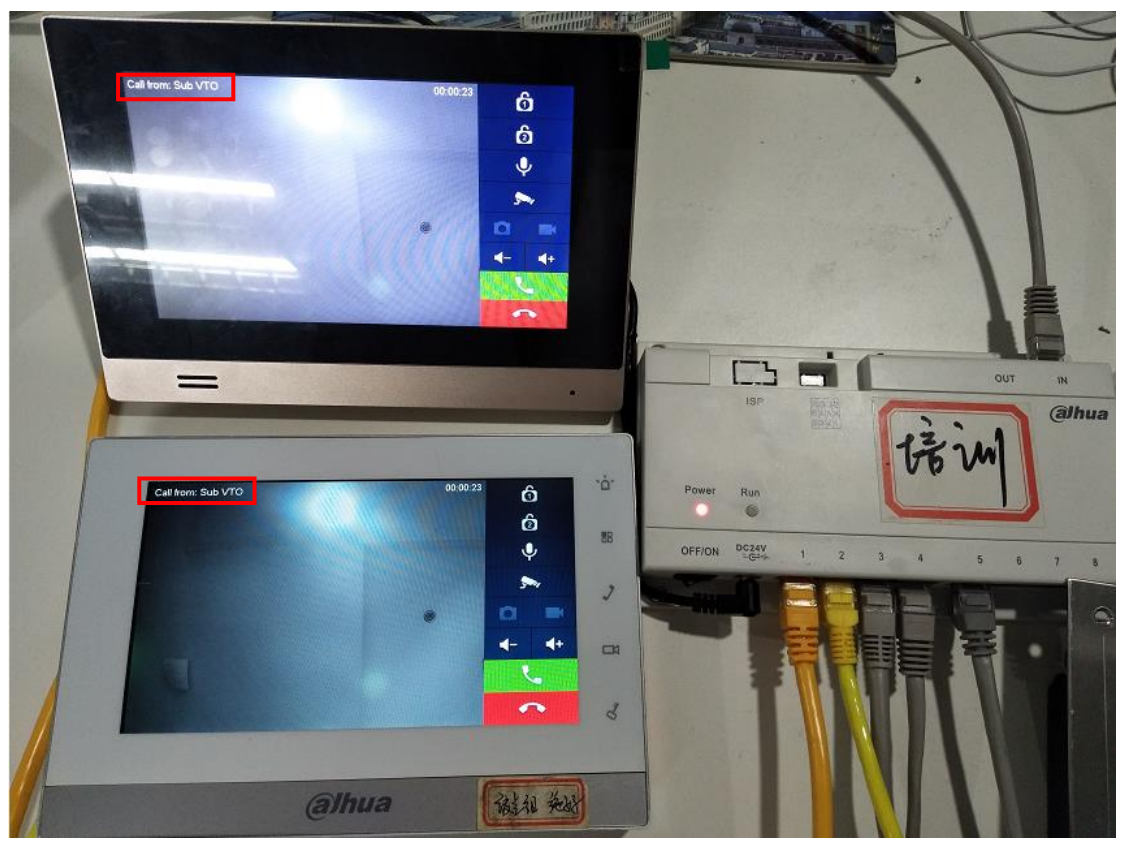

# 5 How to add IPC

There are two different ways to add IPC: add IPC at VTO web interface (24ch) or add IPC at VTH (8ch). If you add IPC at VTO web interface, all the VTHs added on the VTO can monitor the IPC. If you add IPC at one VTH, only this VTH can monitor the IPC.

#### 5.1 How to add public IPC

Step 1 Login IPC web interface <a href="http://192.168.1.107">http://192.168.1.107</a>, Setup -> Camera -> Video.
 Note: For cybersecurity baseline, VTH monitor support both main stream and sub stream of IPC (Resolution below 720P, H.265 is not supported). Sub stream is recommended.
 Don't select watermark settings.

| ← <>  ♦ http://192.168.1. | 107/                 | ତ କ ୯ 🏉 WEB SI  | ERVICE       | 🥖 Setup   | ×                  |              |              |
|---------------------------|----------------------|-----------------|--------------|-----------|--------------------|--------------|--------------|
| IP Camera                 |                      |                 |              |           | Liv                | ve Setup     | , T          |
| ▼ Camera                  | Video                | Snapshot        | Overlay      | R         | DI P               | ath          |              |
| > Conditions              | Main Stream          |                 |              |           | Sub Stream         |              |              |
| > Video                   |                      |                 | Enable s     | ub stream | Enable             |              |              |
| Network                   | Code-Stream Type     | General         | ~            |           | Code-Stream Type   | General      | ~            |
| Event                     | Encode Mode          | H.264B          | ~            |           | Encode Mode        | H.264B       | ~            |
| Storage                   | Resolution           | 1.3M (1280*960) | ~            |           | Resolution         | D1 (704*480) | $\checkmark$ |
| Information               | Frame rate(FPS)      | 14              | ~            |           | Frame rate(FPS)    | 12           | ~            |
|                           | Bit Rate Type        | CBR             | ~            |           | Bit Rate Type      | CBR          | ~            |
|                           | Reference Bit Rate   | 384-6144Kb/S    |              |           | Reference Bit Rate | 80-1792Kb/S  |              |
|                           | Bit Rate             | 384             | ~            |           | Bit Rate           | 160          | ~            |
|                           | I Frame Interval     | 28              | (14~150)     |           | I Frame Interval   | 24           | (1           |
|                           | U Watermark Settings | Don't chose     | watermark se | ttings    |                    |              |              |
|                           |                      | Default         | Refresh      | Save      |                    |              |              |

- Step 2 Login in VTO web interface <a href="http://192.168.1.110">http://192.168.1.110</a> , System Config -> IPC Information, click 'Modify' icon to add IPC.
- Step 3 Setup IPC name, IP, Username and Password.
- Step 4 Select the protocol: Local for Dahua IPC and Onvif for Onvif IPC. Other information keep default.

| 🗇 🔿 🏉 http://192.168.1.                                                                                                    | 110/                                      | ව - ර <i>ể</i> web   | SERVICE                                        | ×                                                  |                               |                                           |           |
|----------------------------------------------------------------------------------------------------|-------------------------------------------|----------------------|------------------------------------------------|----------------------------------------------------|-------------------------------|-------------------------------------------|-----------|
| IP VDP Doc                                                                                                    | or Station we                             | b Server V1.0        |                                                |                                                    |                               |                                           |           |
| <ul> <li>System Config</li> <li>Local Config</li> <li>LAN Config</li> <li>Indoor Manager</li> <li>Network Config</li> <li>Video Set</li> <li>User Manager</li> <li>IPC Information</li> <li>UPnP Config</li> </ul> | IPC Information<br>IPC Name<br>public IPC | IP Address<br>Modify | IPC Name<br>IP Address<br>Username<br>Password | Username<br>public IPC<br>192.168.1.107<br>admin   | Port No<br>IPC web<br>usernar | Protocol<br>9 interface<br>ne and passwor | Stre<br>X |
| <ul> <li>Info Search</li> <li>Status Statistics</li> <li>Logout</li> </ul>                                                                                                    |                                           |                      | Port No.<br>Protocol<br>Stream<br>Channel      | 554<br>Local<br>Onvif<br>Extra Format<br>0<br>OK C | Loc<br>On<br>Cancel           | al for Dahua IP(<br>vif for Onvif IPC     | C;<br>:   |

# 5.2 How to add privacy IPC

You can add IPC directly, and you can add IPC on one certain channel of NVR/ DVR/HCVR as well.

| ♥ 101      |          | IPC                |                        |   |   | A |
|------------|----------|--------------------|------------------------|---|---|---|
| Door       |          |                    |                        |   |   |   |
| Sa IPC     | O        |                    |                        |   |   |   |
| ★ Favorite | public I |                    |                        |   |   |   |
|            |          |                    |                        |   |   |   |
|            |          |                    |                        |   |   |   |
|            |          | Press 'edit' to de | elete IPC (Only privac |   |   |   |
|            | + Add    | × Edit             | 1/1                    | < | > |   |

Step 1 Press 'Monitor' icon, select 'IPC'.

Step 2 Press '+Add' to add new privacy IPC. If the network bandwidth is limited, you had better choose 'Extra'.

| ♥ 101         |              |               |                |  |
|---------------|--------------|---------------|----------------|--|
| Door          | IPC32 Name   | IPC           | *              |  |
| S IPC         | IP           | 192 168 1 107 | IPC IP Address |  |
| + Favor       | User Name    | admin         |                |  |
| -             | Password     | •••••         |                |  |
|               | Port         | 554           | IPC            |  |
| Extra if netw | vork limited | Extra         | NVR<br>DVR     |  |
|               | Protocol     | Local 🗸       | HCVR           |  |
|               | Channel      | 1             | IPC            |  |
|               |              |               |                |  |
|               | Cancel       |               | OK             |  |

Add IPC which is connected on NVR:

| <b>Q</b> 101 |            | AddNVR_33          |                |   |
|--------------|------------|--------------------|----------------|---|
| Door         | NVR33 Name | NVR_IPC            | *              |   |
| Sw IPC       | IP         | 192 168 1 108      | NVR IP Address |   |
|              | User Name  | admin              | NVR IP Address |   |
| T Favor      | Password   | ******             |                |   |
|              | Port       | 554                | IPC            |   |
|              | Stream     | Extra              |                |   |
|              | Protocol   | Local              | HCVR           |   |
|              | Channel    | 3                  | NVR            |   |
|              |            | IPC channel on NVR |                |   |
|              | Cance      |                    | OK             | > |

#### 5.3 Check result

Press 'Monitor' icon, select 'IPC', then you can see all added IPC including public IPC and privacy IPC.

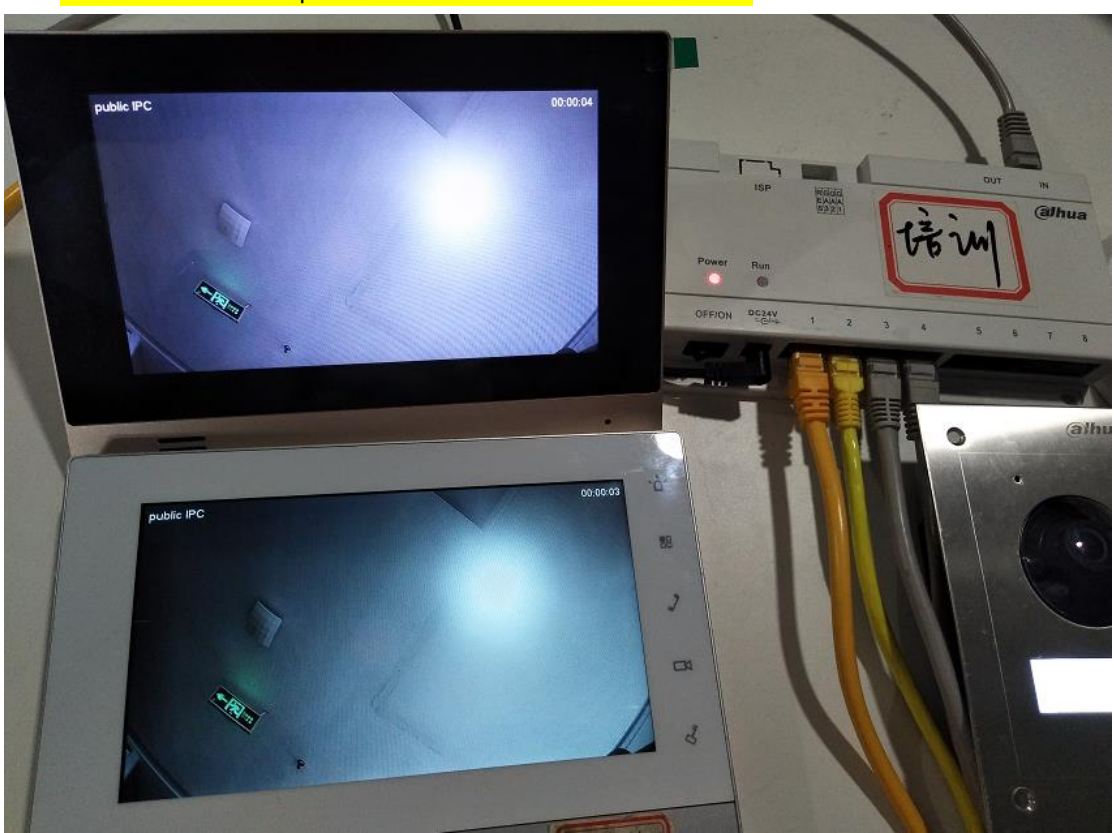

You can monitor the public IPC at master and extension VTH.

You can monitor the privacy IPC only at the VTH who added it.

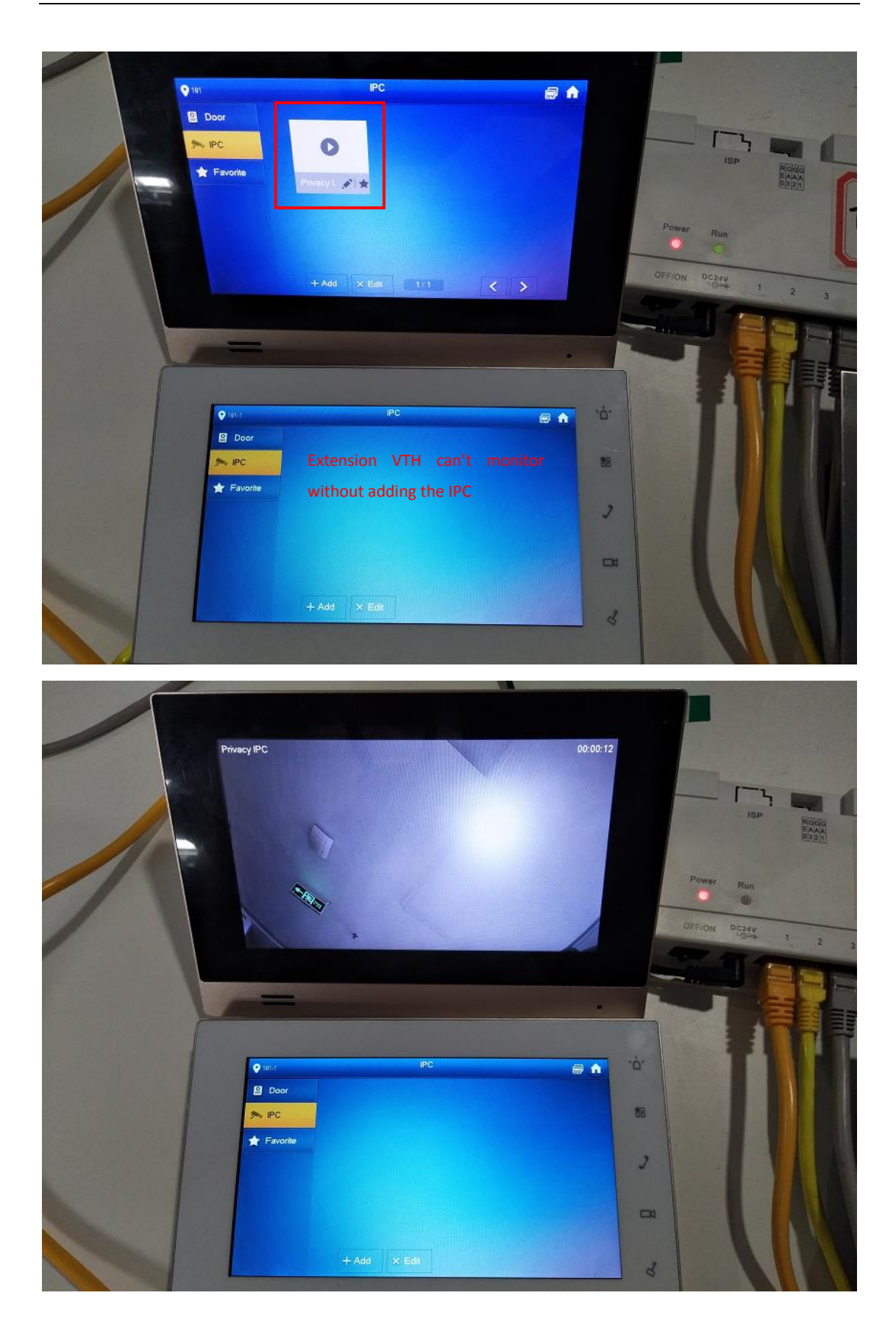

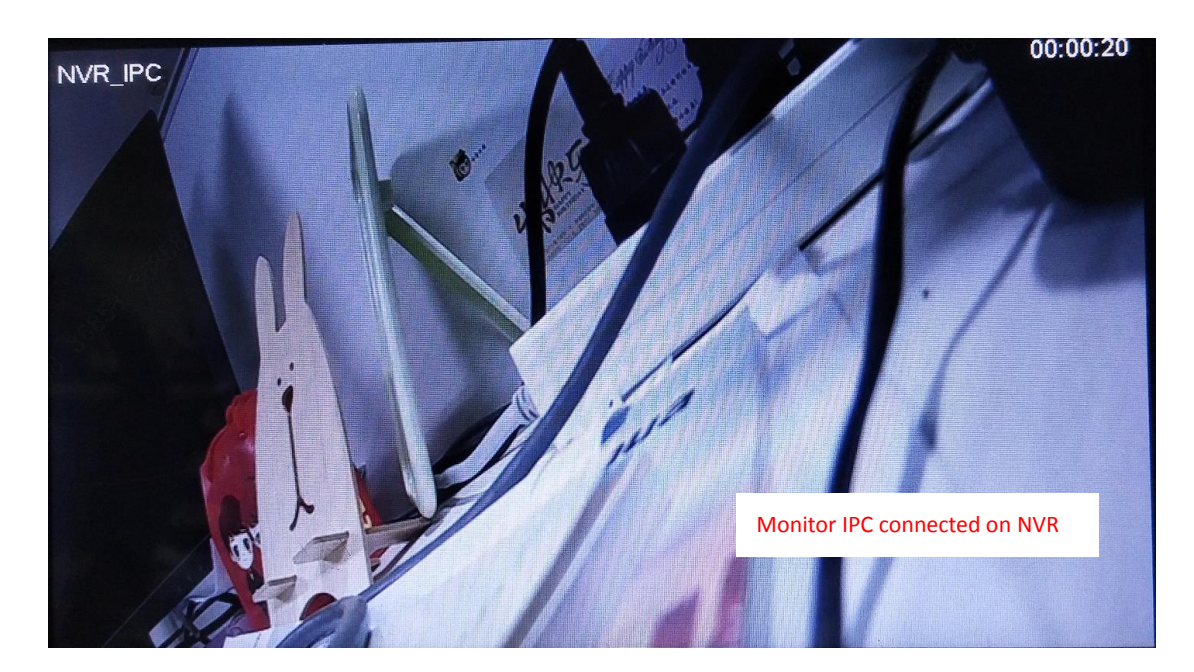

#### 6 How to configure: snapshot, video & audio message and record

All the three functions need a micro SD card (max to 32GB) inserted in VTH. When you

insert a SD card in VTH, there will be a 'SD card' icon at the top right corner

#### 6.1 How to setup: VTH automatic snapshot

When no one answered, VTH will automatically capture and save 3 pictures no matter the visitor leaves a message or not.

| Call         |           |             | 7.10       |
|--------------|-----------|-------------|------------|
| 4 <b>NEW</b> | Password  | Ventication | × (13      |
|              | Password: |             | 9-22 Fri.  |
| Monitor      |           |             |            |
|              | Cancel    | ОК          | , <u> </u> |
|              |           |             |            |

Step 1 Short press 'Setting', and input password (default psw is 123456).

Step 2 General -> Other, enable 'Auto Capture'.

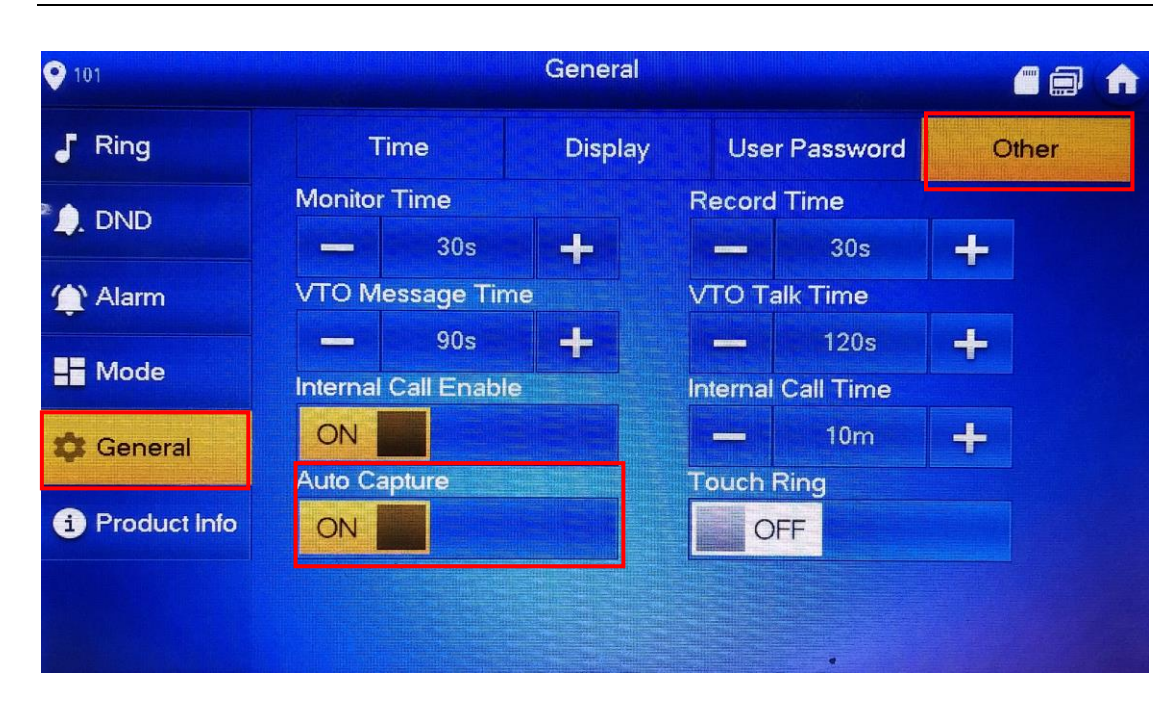

#### Check the pictures:

Info -> Video Pic, all the three pictures are shown here.

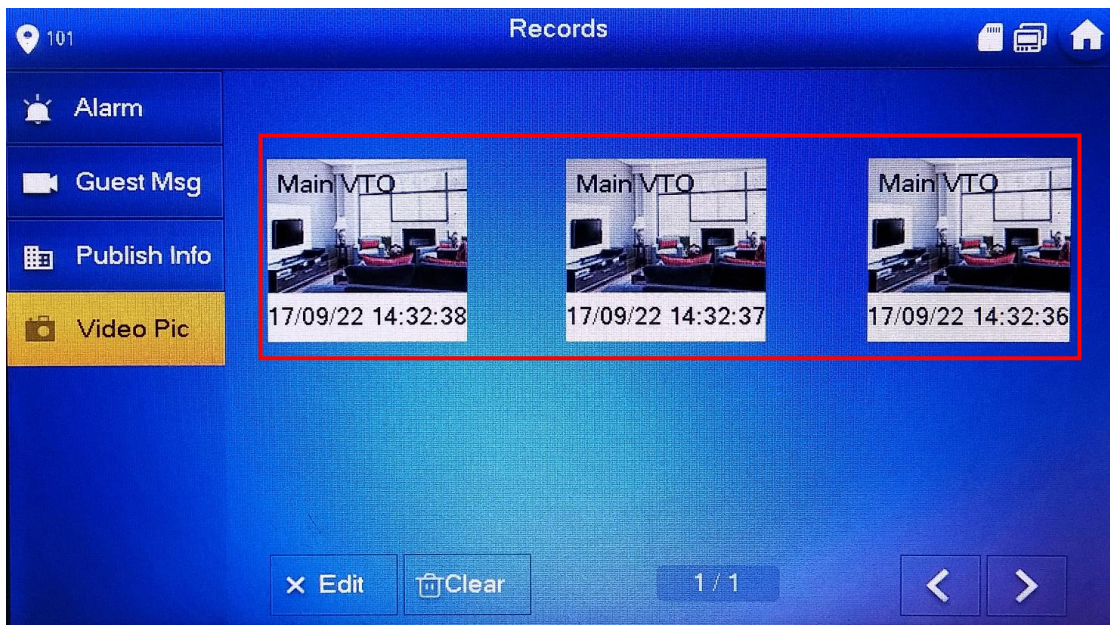

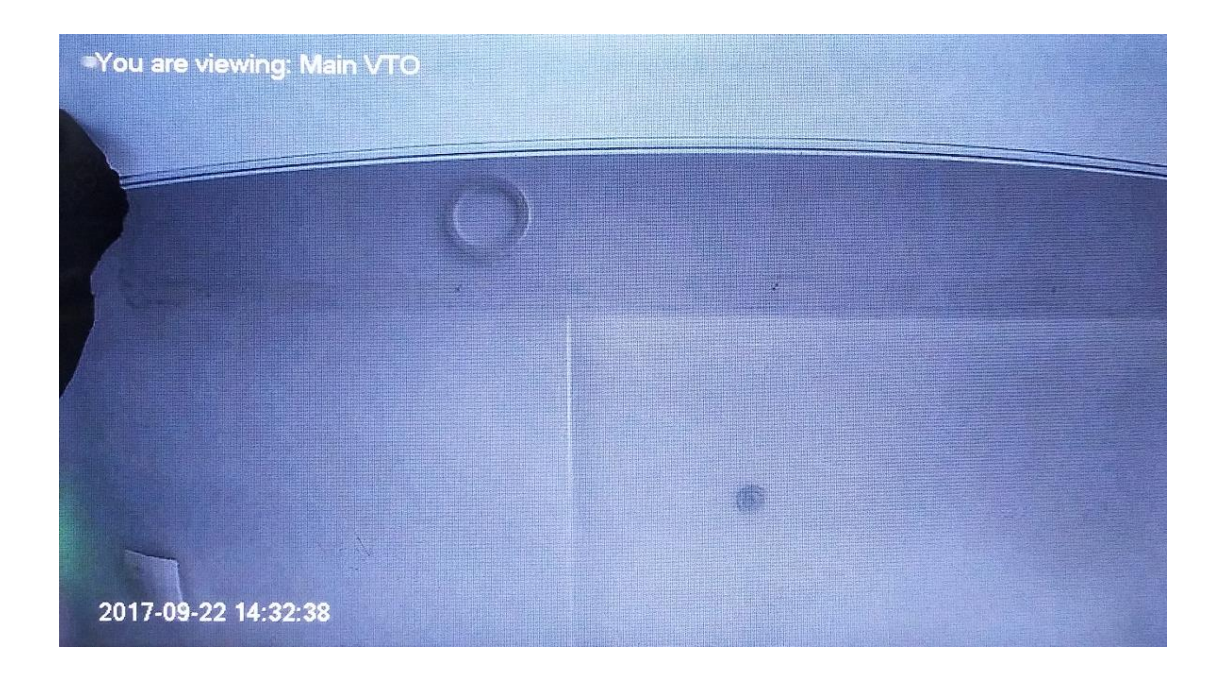

#### 6.1 How to leave and check messages

When you call VTH without any answer, you can leave a massage at the end of the call. Step 1 Press the call button of VTO.

- Step 2 When the calling time is over, you will hear 'Please press the button to leave the message', and then press the call button.
- Step 3 When you hear 'Please leave the message after the beep', you can leave your message after the beep. Press the call button to save. Note: only messages over 5 seconds can be saved. When you hear 'The message is completed', it indicates that the message has been saved.

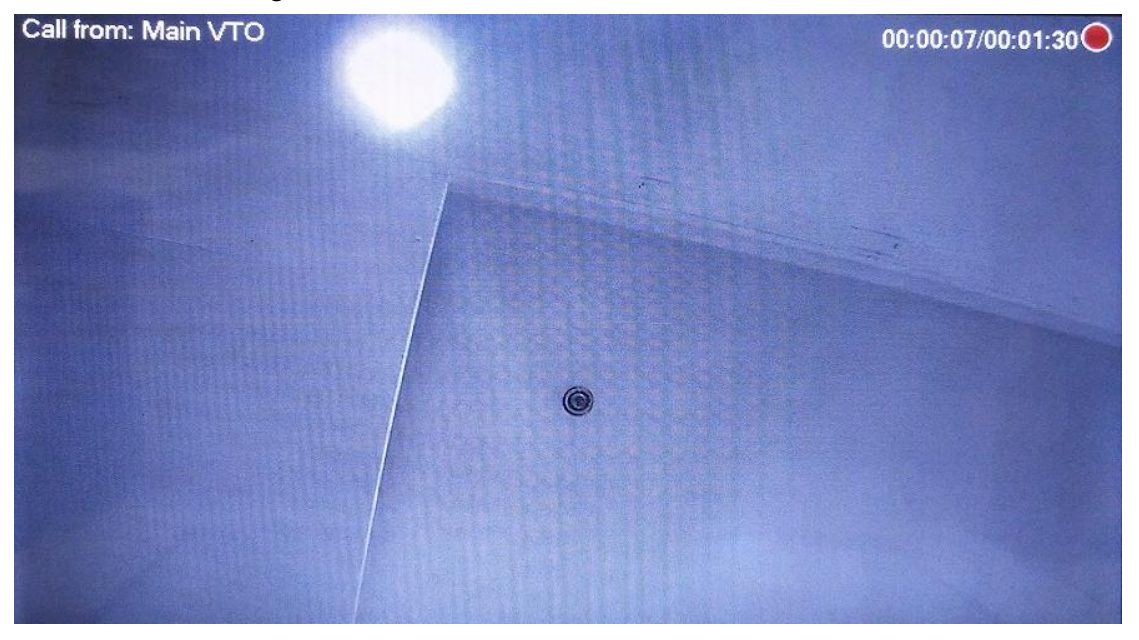

#### Check the message:

Step 1 Check Info -> Guest Message -> Unread, you can see all the unread messages.

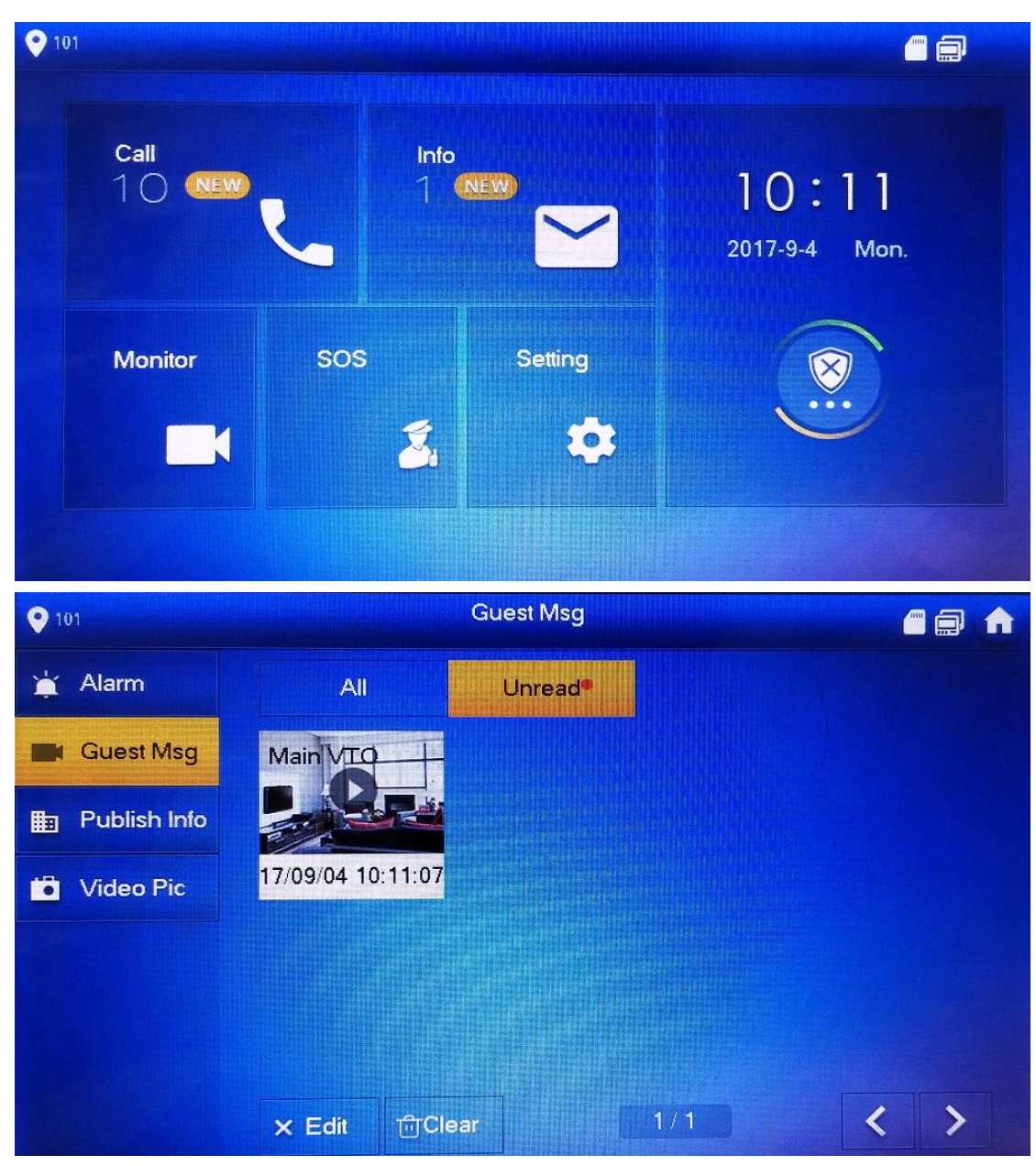

Step 2 Click the video to view.

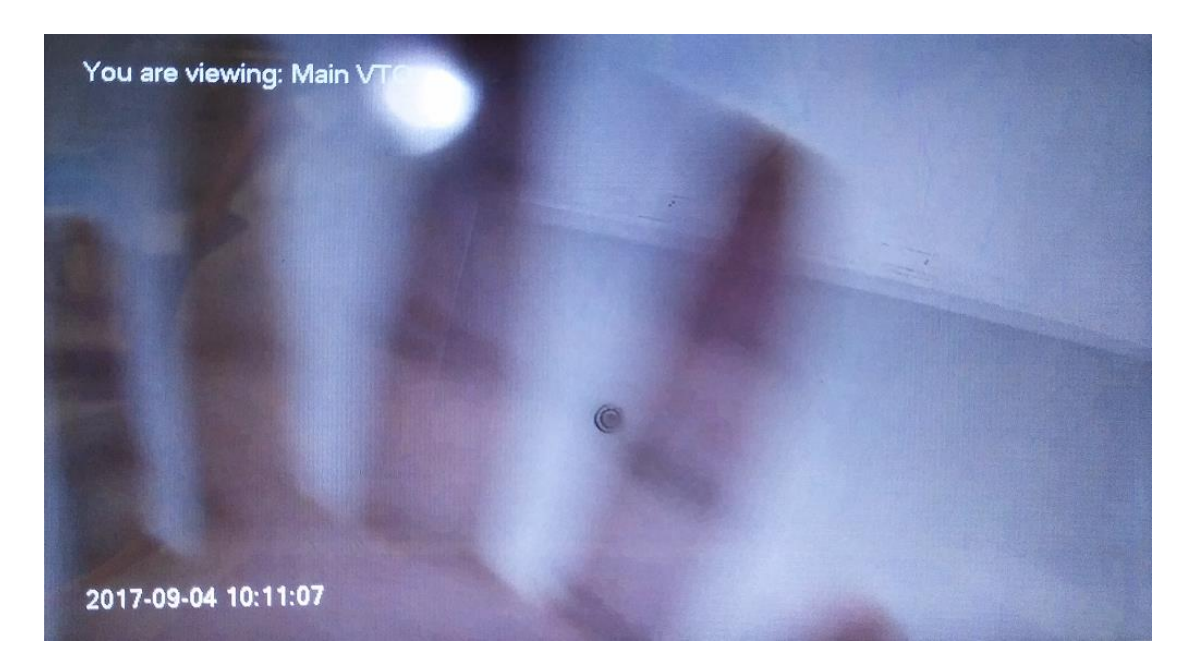

#### 6.2 How to snapshot and record

# Snapshot and record when monitoring VTO

Step 1 Check 'Monitor' -> 'Door', select one VTO to monitor.

Step 2 Click the 'snap 'button to take a pic. One snapshot will save two pictures.

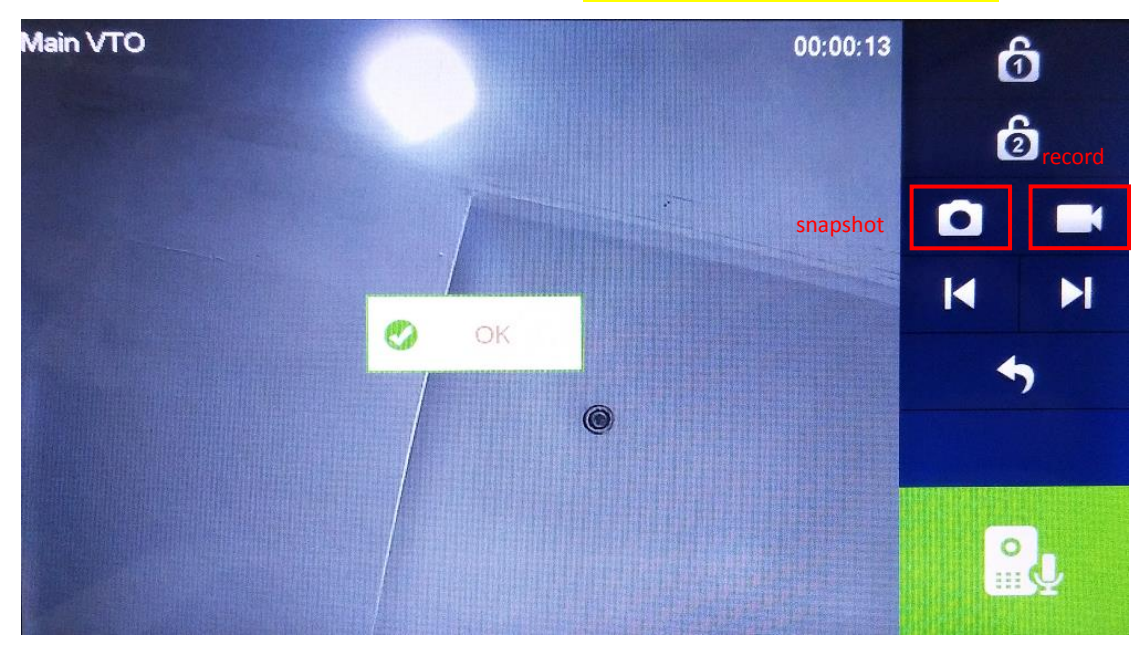

Step 3 Click the 'Record' button to record, the video time is at least 5 seconds and you can manually stop recording.

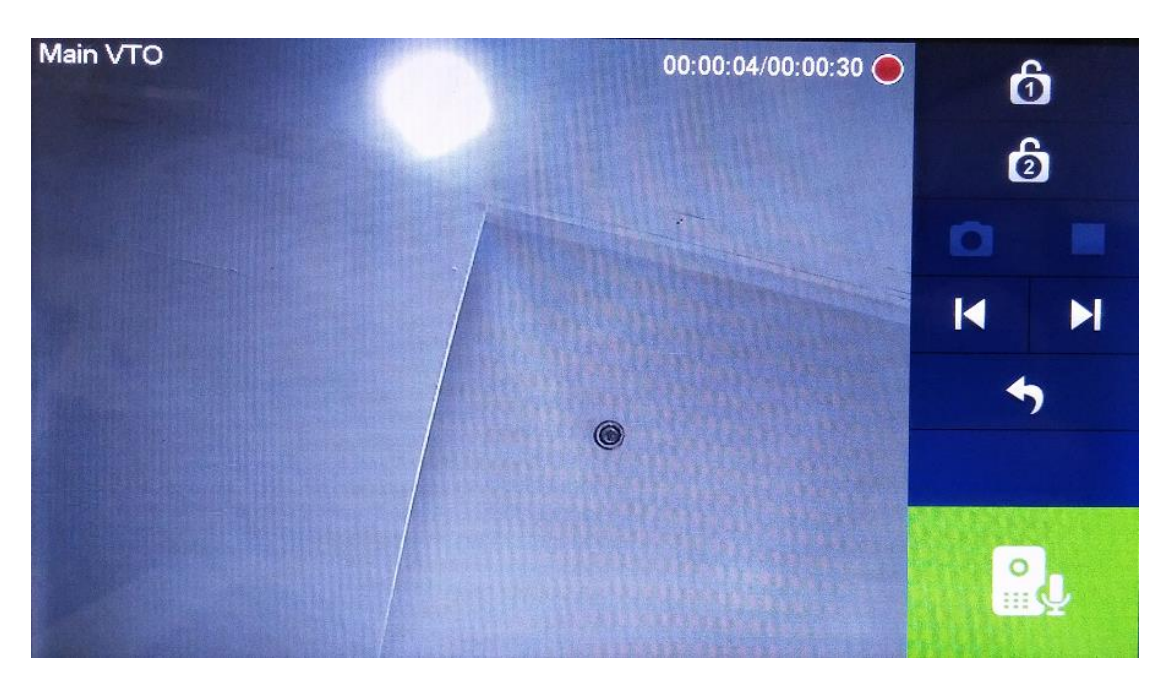

Snapshot and record when calling from VTO

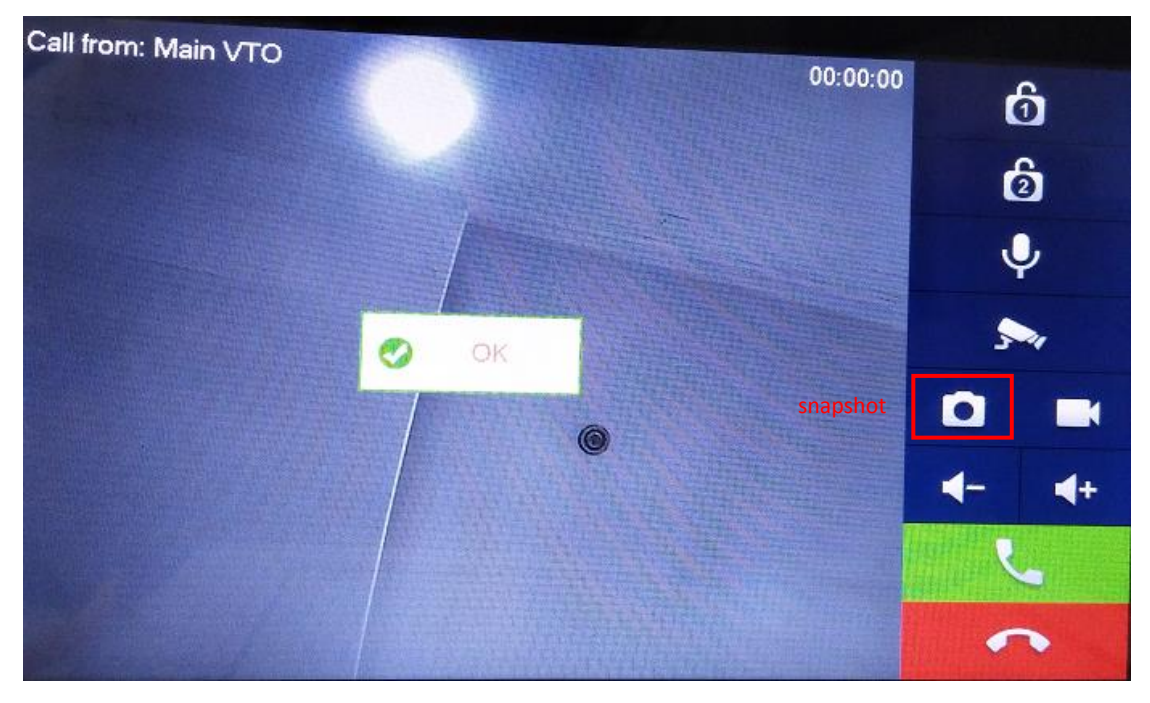

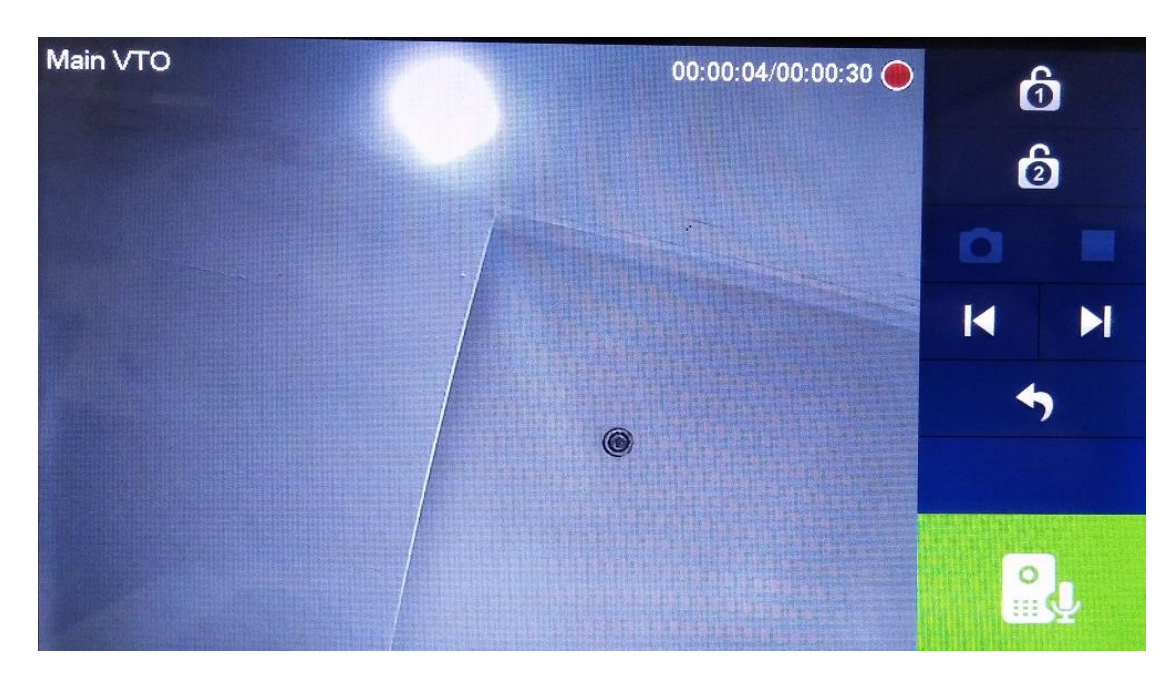

Check the video and pictures:

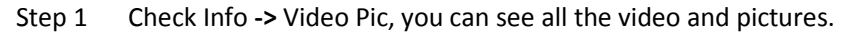

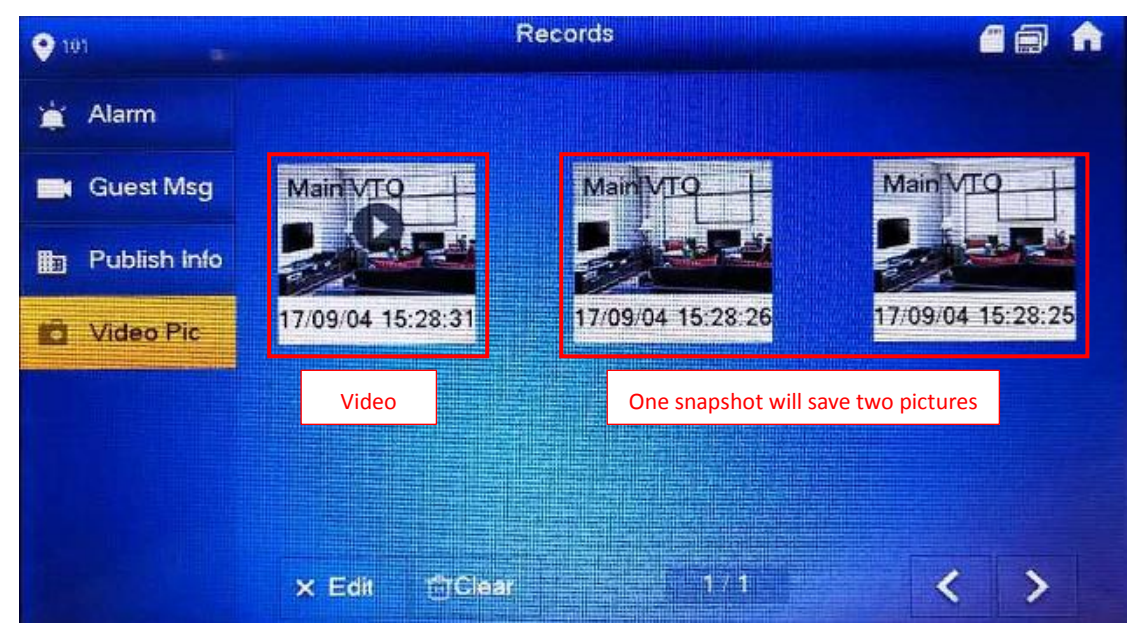

Step 2 Click the video or pictures to view.

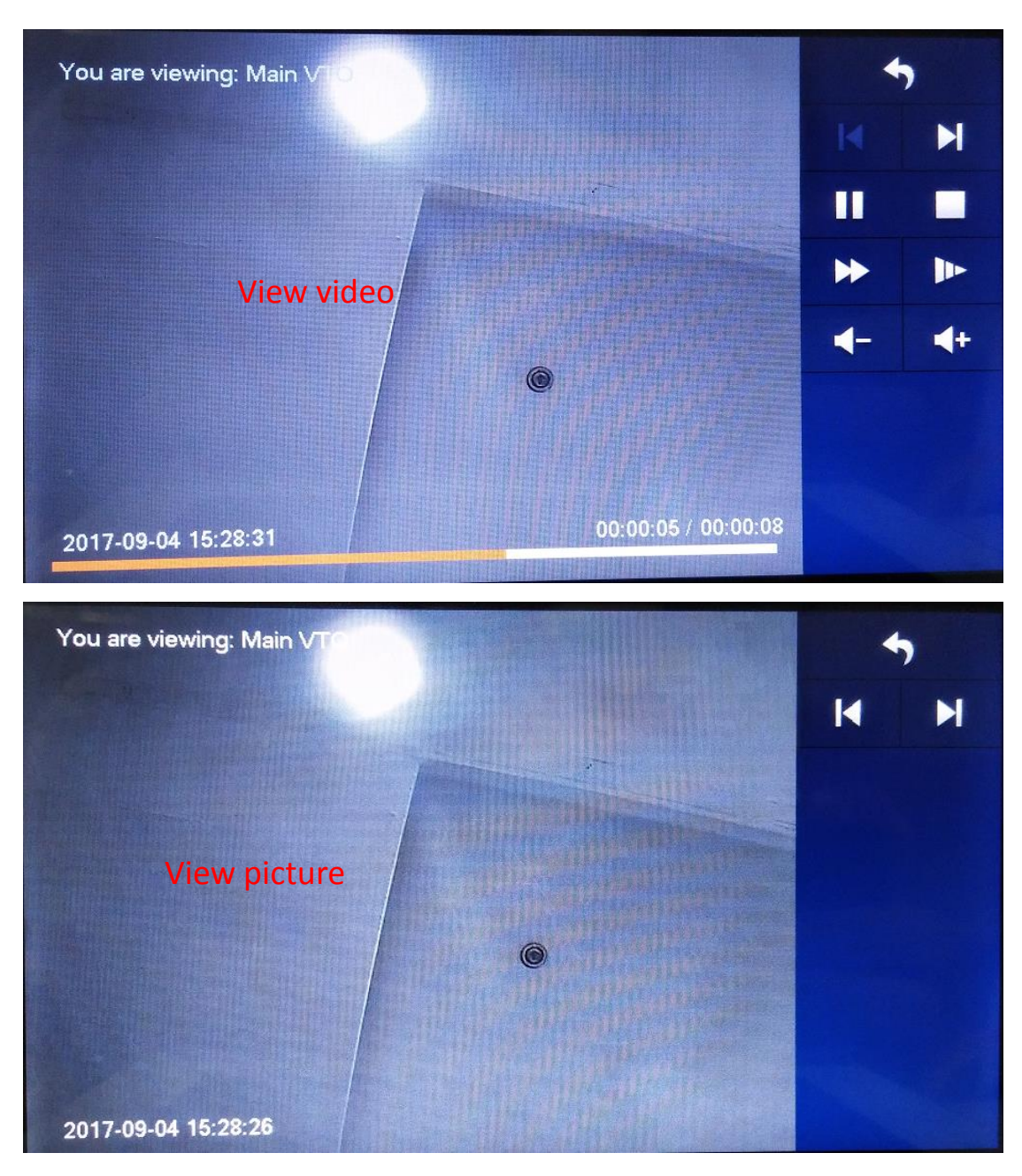

7 How to configure: VTH alarm

VTH1550CH supports 6ch alarm in & 1 alarm out.

# 7.1 Wiring instructions

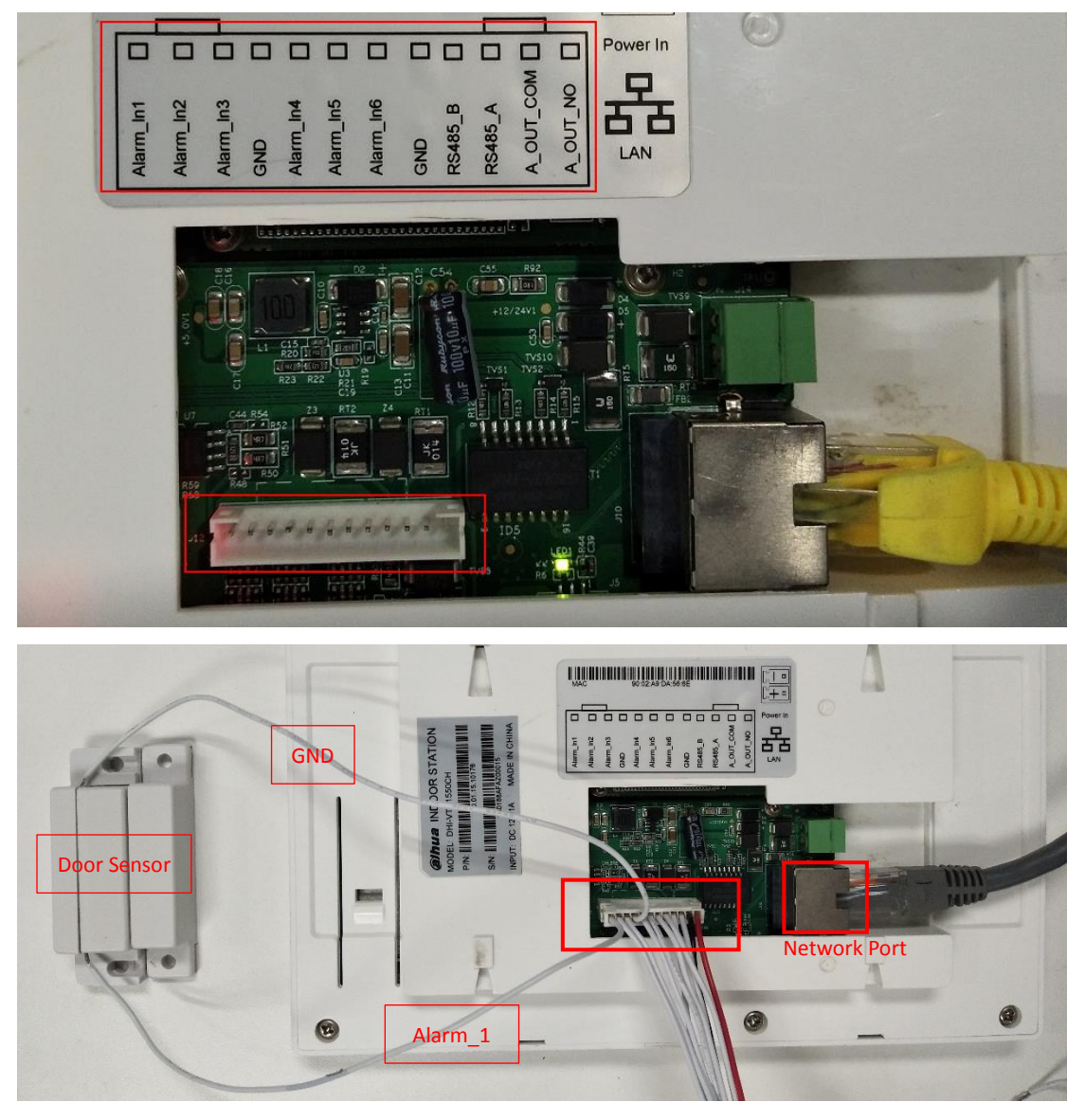

# 7.2 How to setup alarm zone

Step 1 Go to Setting -> Alarm -> Wire Zone.

| ♥ 101-1        |       |      | A | larm  |         | 1 - 1 - 5 |                 |          |
|----------------|-------|------|---|-------|---------|-----------|-----------------|----------|
| J Ring         | Wire2 | Zone |   |       |         |           |                 |          |
| . DND          | Area  | Туре |   | NO/NC | Status  |           | En-Delay        | Ex-Delay |
| 🌰 Alarm        | 1     | IR   |   | NO -  | Instant | -         | 0S -            | 0S -     |
| Hode           | 2     | IR   | Ų | NO -  | Instant | *         | 0S <del>-</del> | 0S -     |
| 🕸 General      | 3     | IR   | ¥ | NO -  | Instant | •         | 0S -            | 0S +     |
| i Product Info | 4     | IR   | - | NO 🗸  | Instant | -         | 0S -            | 0S -     |
|                |       |      |   | ОК    |         |           | <               | >        |

Step 2 In 'Wire Zone' interface, follow the below chart to select zone type, NO/NC, alarm status and delay time.

| Parameter   | Note                                                                                             |
|-------------|--------------------------------------------------------------------------------------------------|
| Area        | Set detector zone number                                                                         |
| Turno       | According to each zone detector type, select zone type, including IR, gas, smoke sensor, urgency |
| туре        | button, door sensor, stolen and perimeter.                                                       |
| NO/NC       | Set detector NO or NC.                                                                           |
|             | Instant: Once prompt tone stops, it enters arming.                                               |
| Status      | Delay: It enters arming when delay time ends.                                                    |
| Status      | Bypass: This zone is shielded during current arming. When disarm, it restore non-bypass status.  |
|             | Remove: This zone is shielded during arming and disarming.                                       |
| Enter-Delay | After disarming is set, it delay by this set time before disarming.                              |
| Exit-Delay  | After arming is set, it delay by this set time before alarming.                                  |

#### 7.3 How to setup alarm mode

Go to Setting -> Mode, set switch status of each zone under each mode, including stay, away, sleep and custom.

Note: You can set zone switch status for each mode in disarming status only.

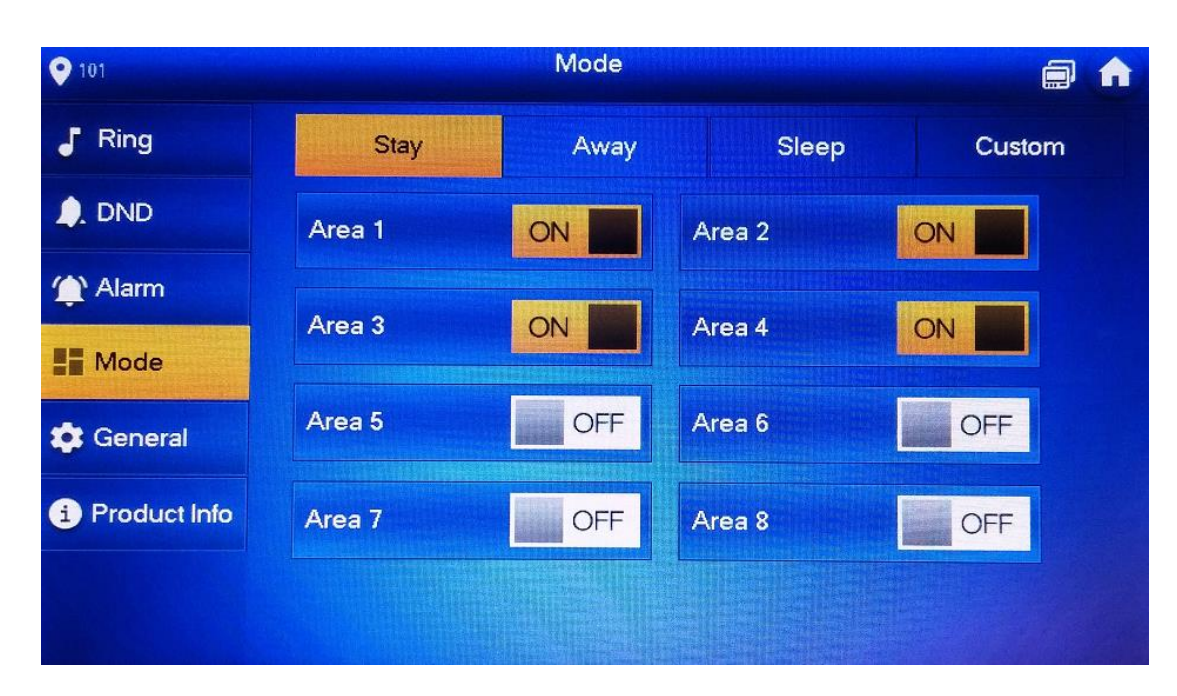

#### 7.4 Check result

Area 1: Door sensor; Enter-Delay:10s; Exit-Delay: 30s;

Step 1 Setup mode -> Away mode.

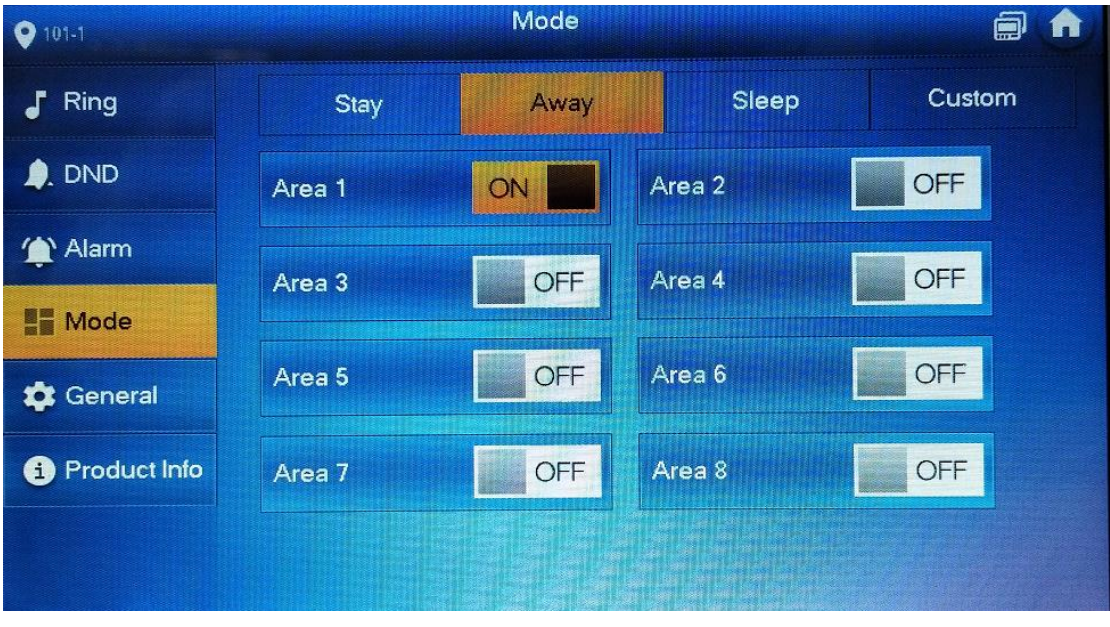

Step 2 Arming.

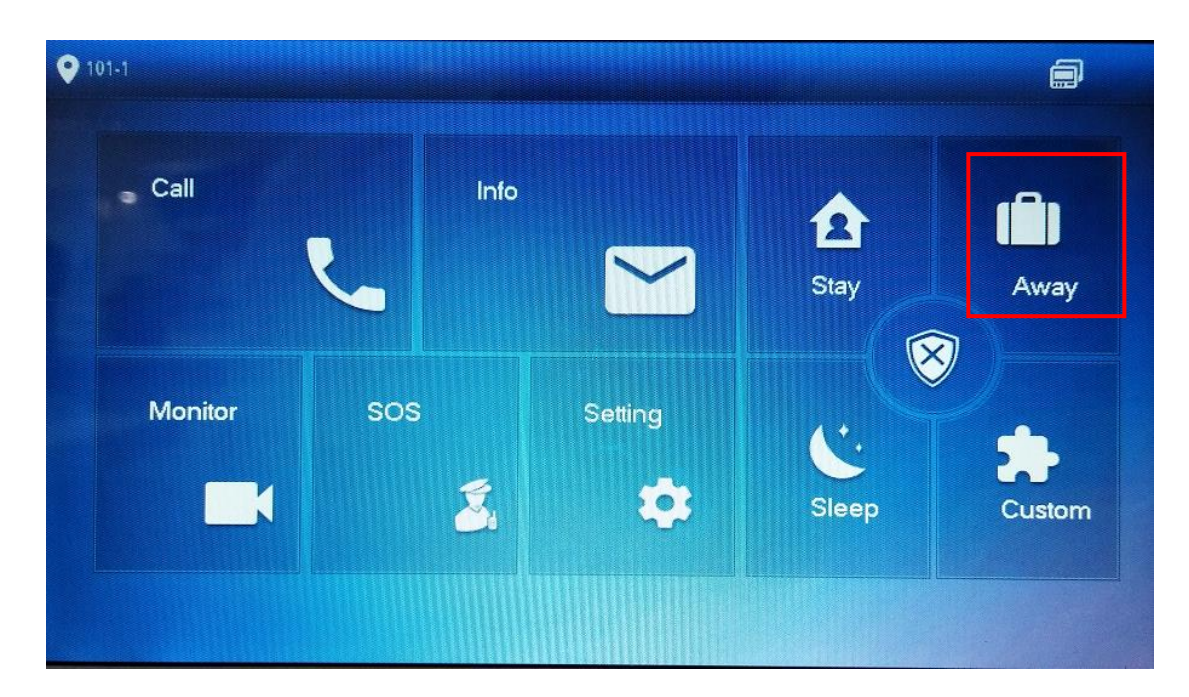

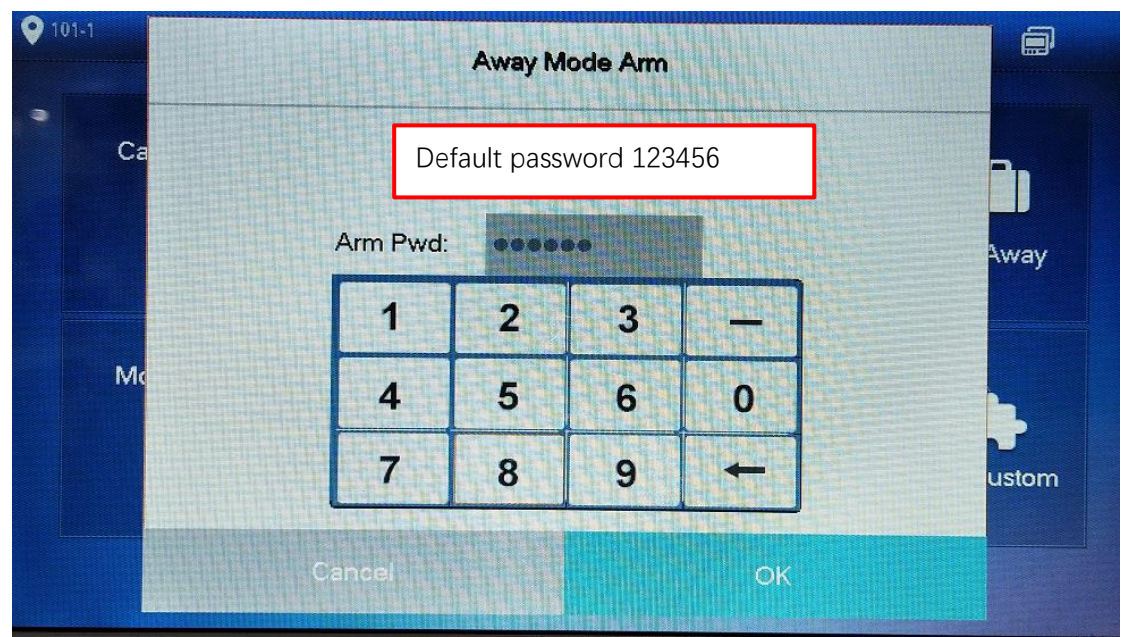

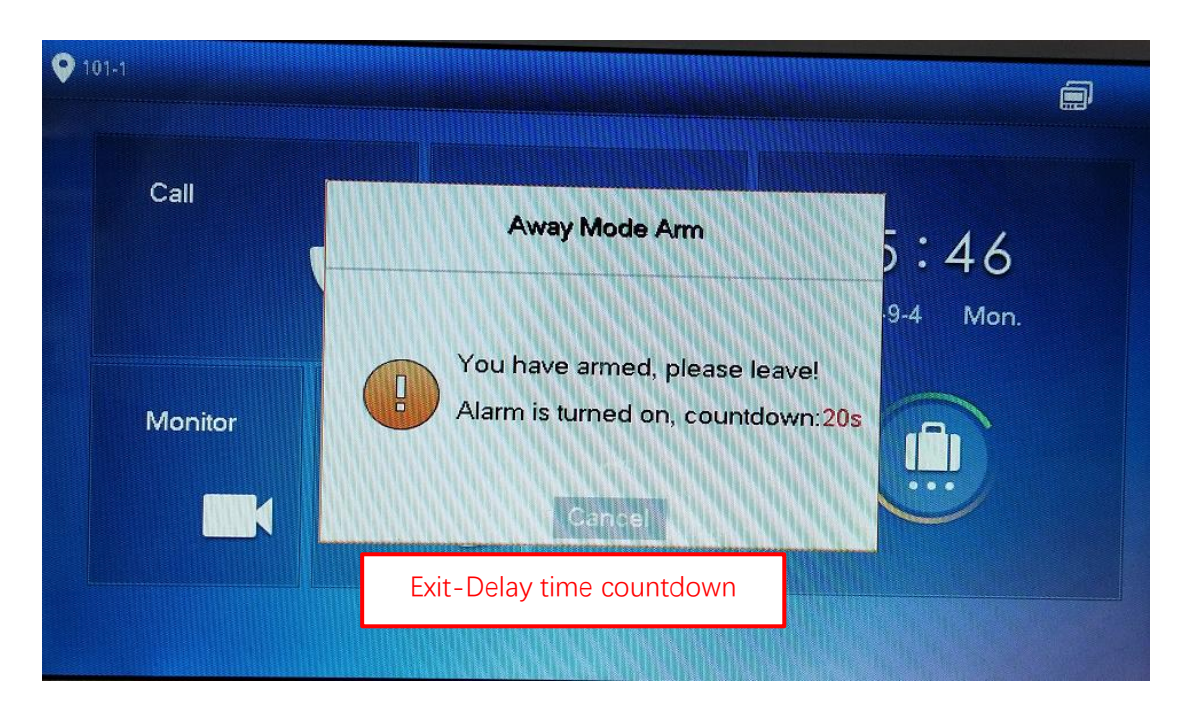

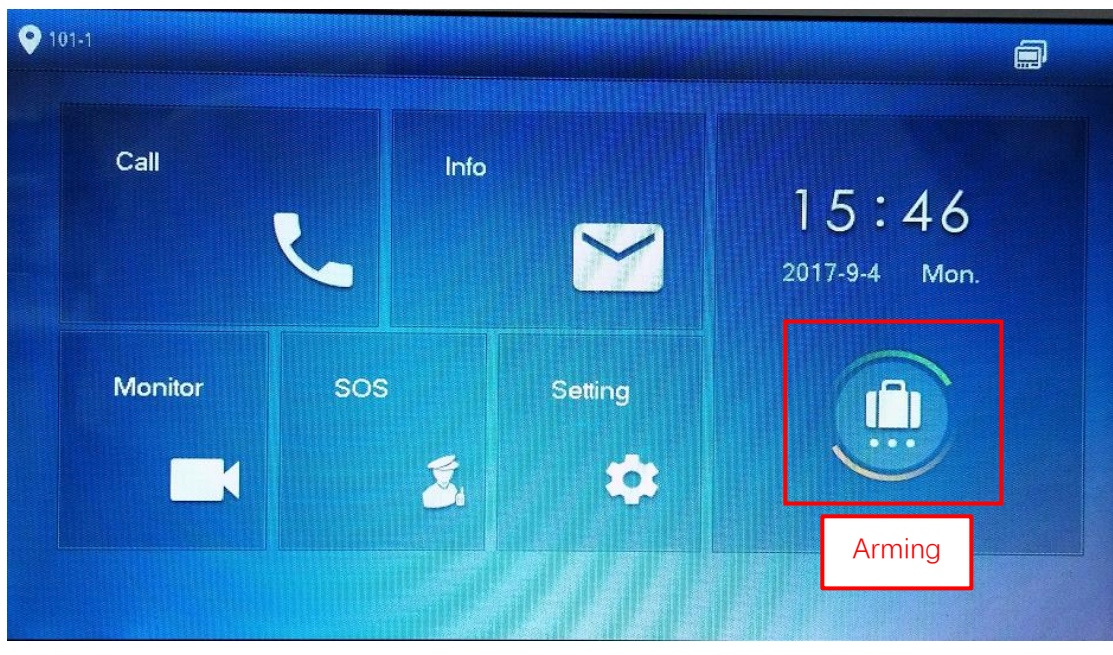

Step 3 Alarm triggering.

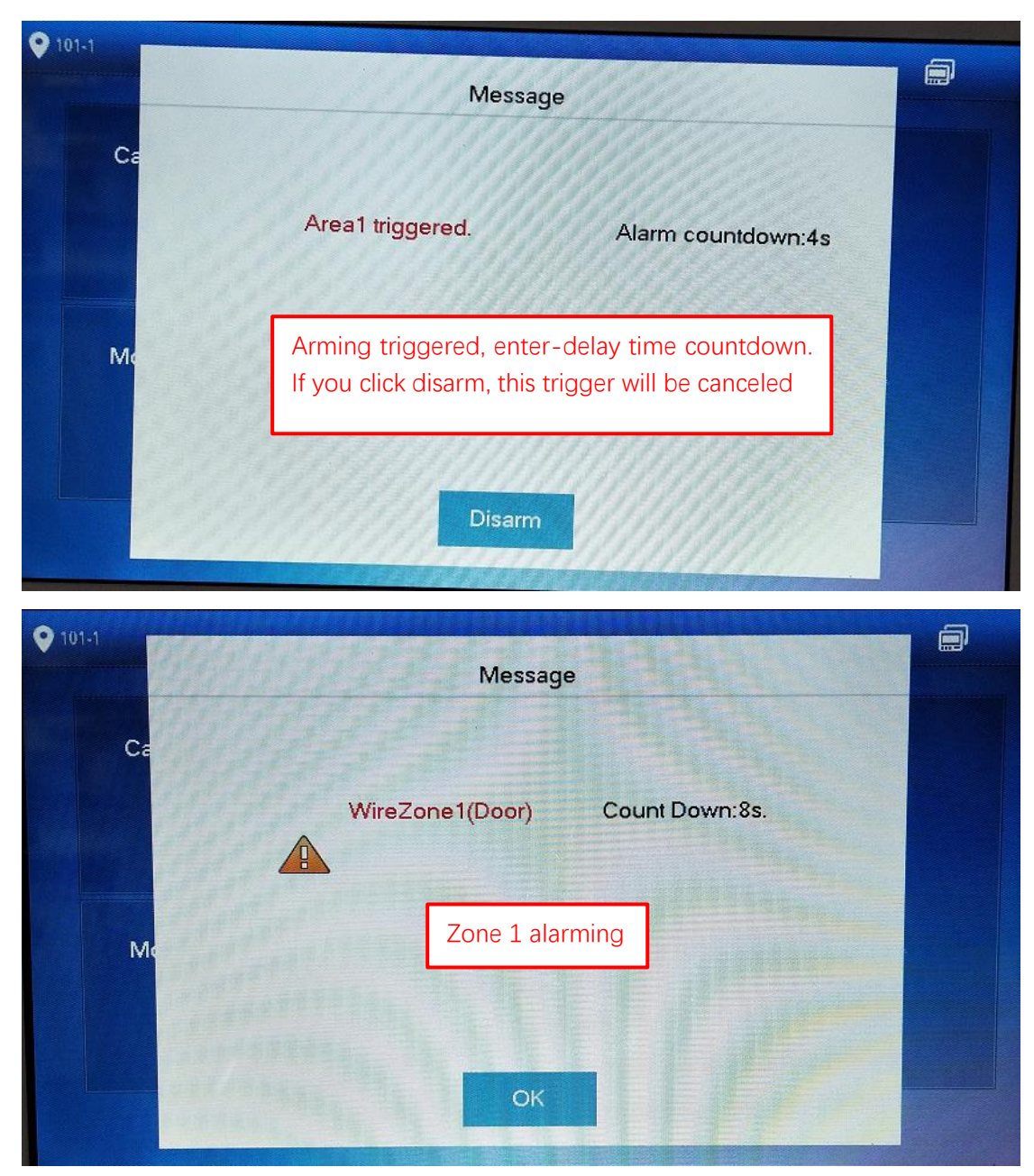

Step 4 Alarm record. Check 'Info' -> 'Alarm'.

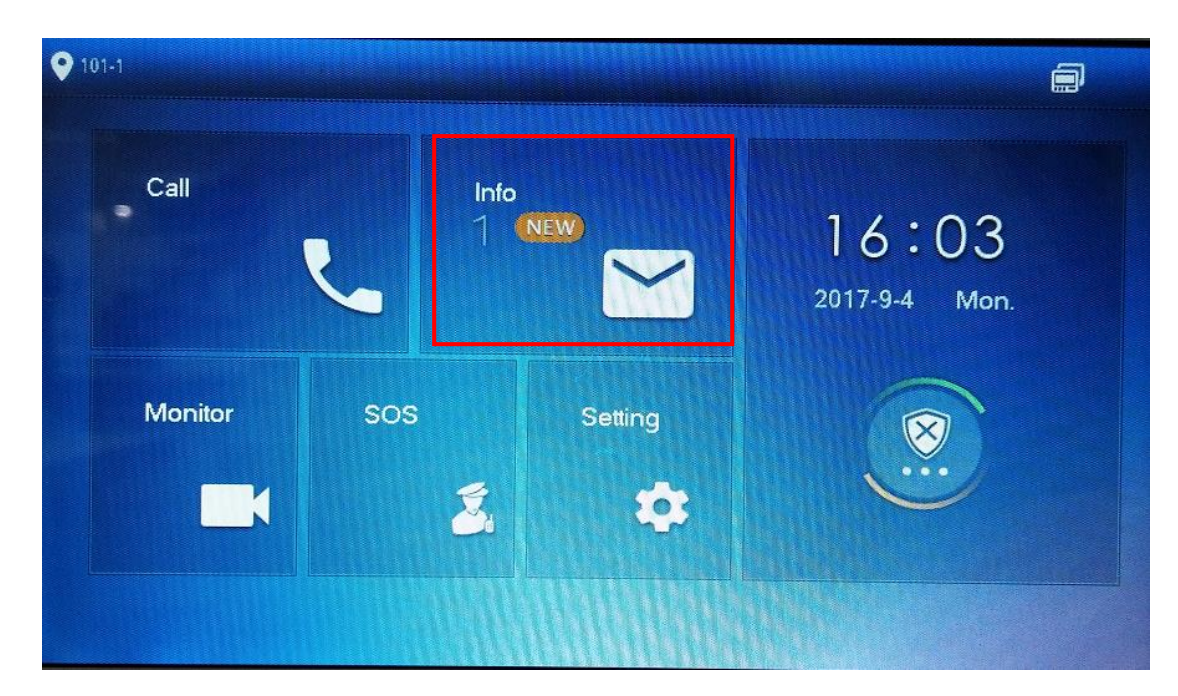

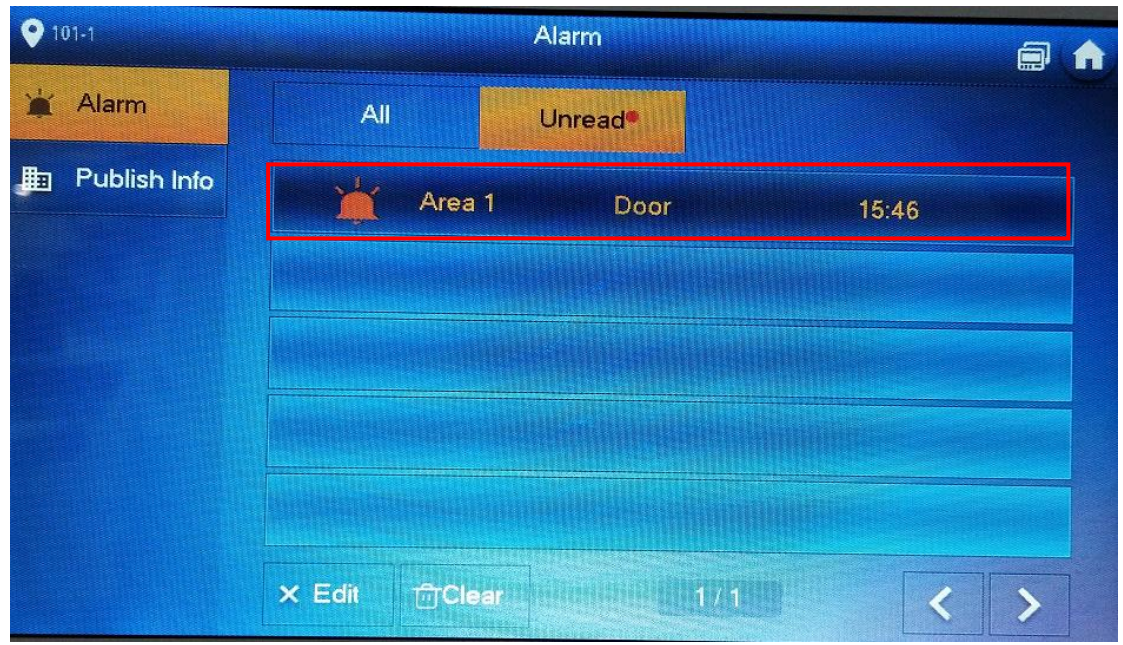

#### 8 How to setup VTH DND mode

During a certain period, if you do not want to be disturbed, you can go to Setting>DND to enable DND function. By default, DND is not enabled.

#### 8.1 How to set DND period

Step 1 Go to Setting -> DND.

Step 2 Set period.

Step 3 Set week.

Note: Extension VTH is the synchronized with master VTH.

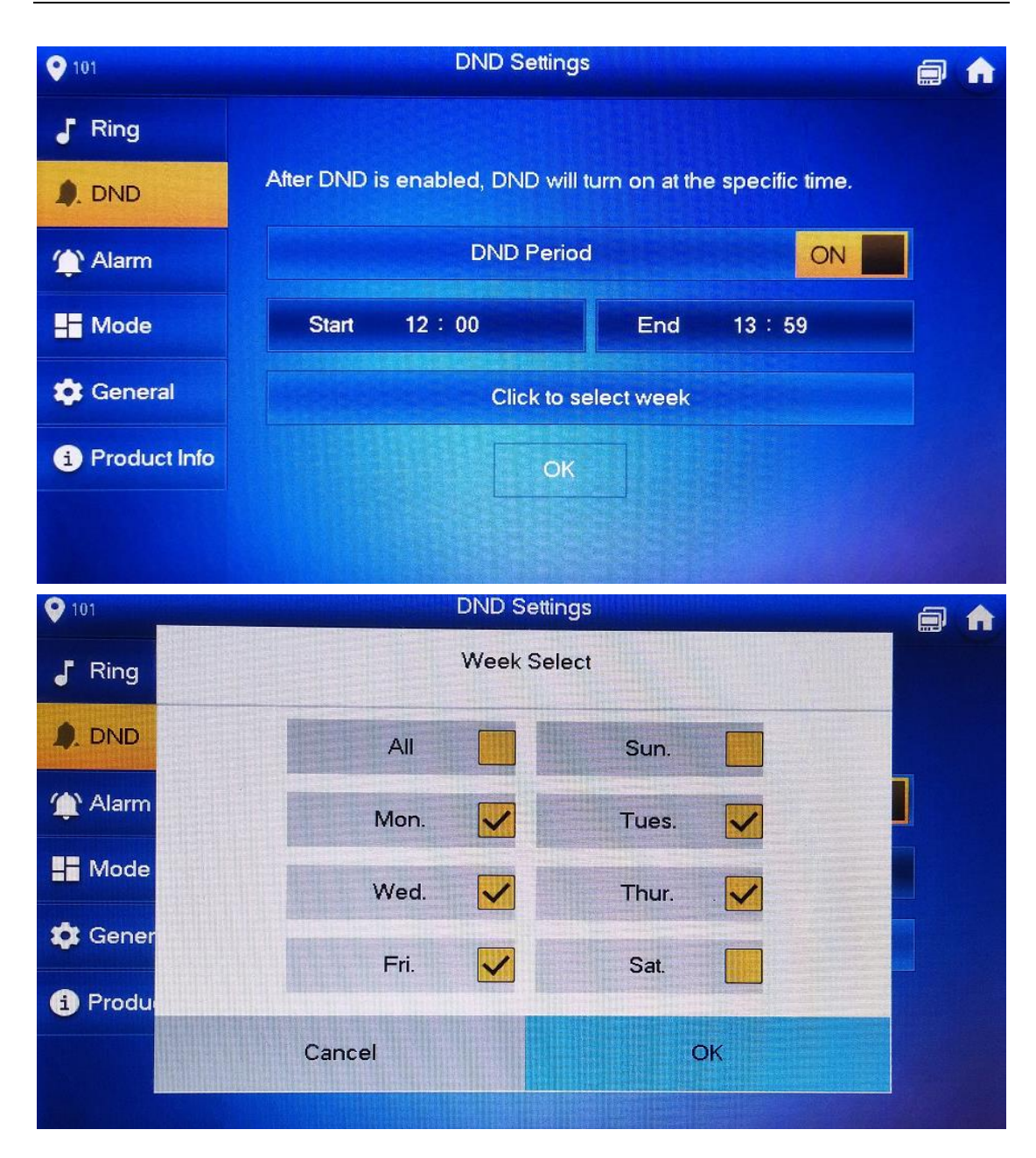

8.2 Check result

Step 1 Setup DND time.

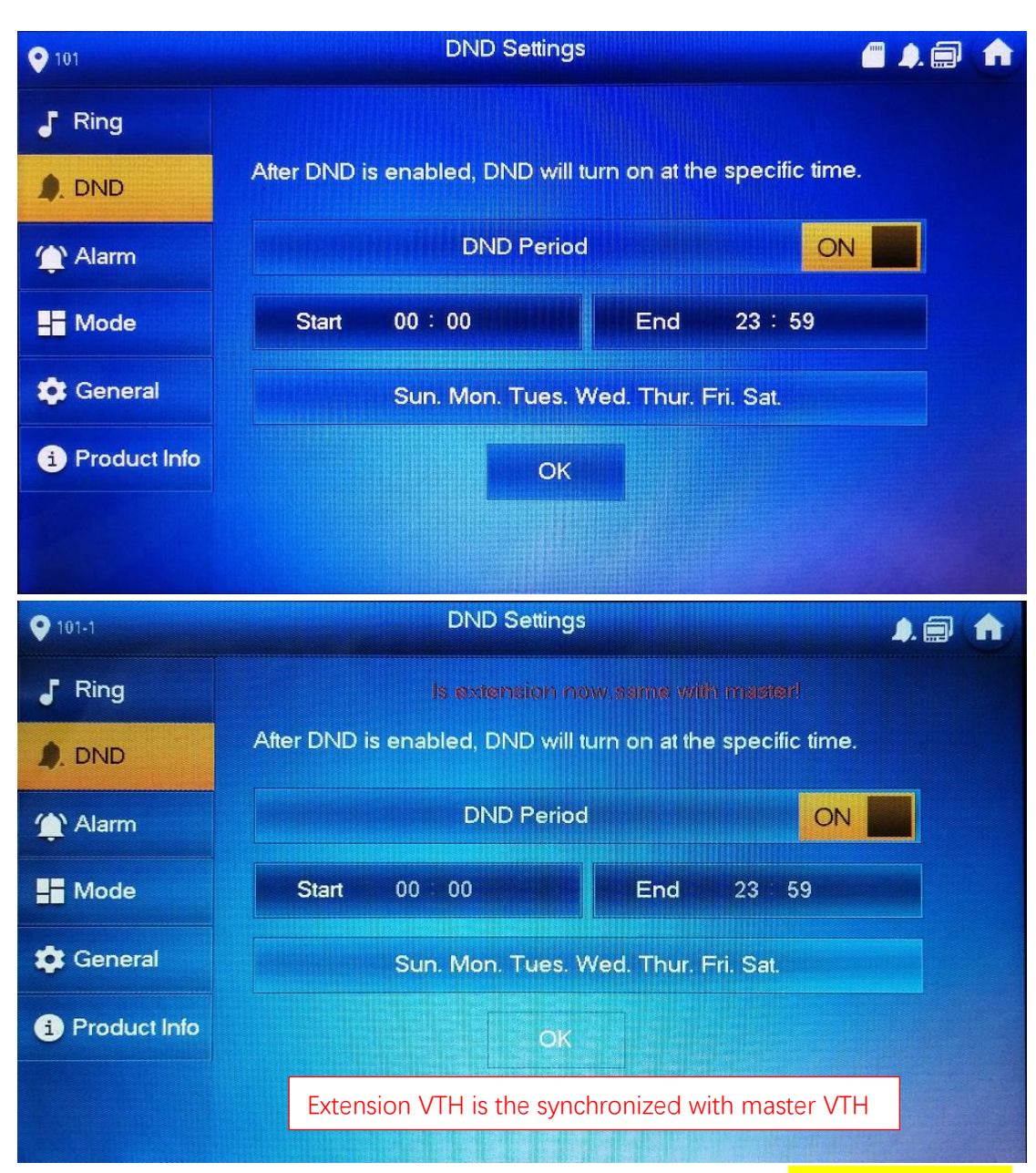

Step 2 When you call VTH from the VTO, the system will prompt you 'the line is busy now'.

#### 9 How to configure: SmartPSS

#### 9.1 How to register to the platform

- Step 1 VTO web interface- > System Config >LAN Config, input MGT center IP Address, and check 'Register to the MGT'.
- Step 2 If you check 'Call VTS', during the set time, all of the calls from VTO will directly transfer to MGT center and VTH does not receive the call.
- Step 3 If you enable 'No answer transfer to MGT', the call will transfer to MGT when nobody answered.
- Note: 'No Answer Transfer' and 'Leaving Message' functions have only one enable at one time. If you want to enable 'No Answer Transfer' function, you must set 'VTO Message Time' as 0 second (setting -> General -> Other).
- Step 4 Click 'OK' to save and reboot the device.

| ← <>                                                                        | .10/                              | ク・ C 🧭 WEB SERVICE 🗙 🗙                                                                                                    |
|-----------------------------------------------------------------------------|-----------------------------------|----------------------------------------------------------------------------------------------------|
| IP VDP Doo                                                                  | or Station Web Se                 | erver V1.0                                                                                                    |
| <ul> <li>System Config</li> <li>Local Config</li> </ul>                     | LAN Config                        |                                                                                                    |
| LAN Config     Indoor Manager                                               | Building No.<br>Building Unit No. |                                                                                                    |
| <ul> <li>Network Config</li> <li>Video Set</li> <li>User Manager</li> </ul> | VTO No.<br>Max Extension Index    | 6901<br>5 Group Call                                                                                                    |
| <ul> <li>IP Purview</li> <li>IPC Information</li> </ul>                     | MGT Centre IP Address             | 192.168.1.100 	☑ Register to the MGT Centre                                                                                                    |
| > UPnP Config<br>Info Search                                                | MGT Port No.<br>Call VTS Time     | 12801         23 ♥ : 23 ♥ To 06 ♥ : 30 ♥ ♥ Call VTS Or Not                                                                                                    |
| <ul><li>Status Statistics</li><li>Logout</li></ul>                          | NoAnswer Transfer MGT<br>Centre   | O Enable                                                                                                    |
| -<br>                                                                       |                                   | Warning:The device needs reboot after modifing the config above.<br>If extensionCount changed,need reboot VTH and init VTH information again!<br>Default Refresh OK |

# Step 5 Add device on SmartPSS. Click 'Auto Search' to search the devices, and select the VTO and VTH to add.

| SMART PS        | s   |         | Intercom Dev        | ices +                 |                      | ● 0 1           | ¢ (    |
|-----------------|-----|---------|---------------------|------------------------|----------------------|-----------------|--------|
| Q Auto Search + | Add | τ       | 🗊 Delete 🛛 👌 Import | 分 Backup               |                      | All Devices: 0  | Online |
| All Device      |     |         |                     | Auto Sear              | ch                   |                 |        |
|                 |     |         | ſ                   | Device Segment: 192.16 | 8.1.0 - 192.168.1.25 | 5 Search        |        |
|                 | ¢   | Refresł | n 🐵 Modify IP       |                        | Search De            | evice Number: 2 |        |
|                 |     |         | IP 🔺                | Device Type            | Мас                  | Port            |        |
|                 |     |         | 192.168.1.106       | VTH1510CH              | 4c:11:bf:6f:ab:11    | 37777           |        |
|                 | •   | 2       | 192.168.1.110       | VTO2000A               | 90:02:a9:da:5c:10    | 37777           |        |
|                 |     |         |                     |                        |                      |                 |        |
|                 |     |         |                     |                        |                      |                 |        |
|                 |     |         |                     |                        |                      |                 |        |
|                 |     |         |                     |                        |                      |                 |        |

**Note:** In cybersecurity baseline, you must input the correct account and password. For VTH, account is 'admin', password is projecting password (default 8888888).

| SN                           | ΛAF   | RT PSS        | Intercom      | Devices             | +            |       |            |              | <b>◆●</b> ±     | \$ % -        | - 🗖 🗙 11:21:52 |
|------------------------------|-------|---------------|---------------|---------------------|--------------|-------|------------|--------------|-----------------|---------------|----------------|
| Q Aı                         | ıto S | earch $+$ Add | 🗊 Delete      | الله الله الله الله | ŷ Backup     |       |            |              | All Devices: 2  | Online Device | s: 2           |
| All Device Encode Device VTO |       |               |               |                     |              |       |            |              |                 |               |                |
|                              | ۷o.   | Name          | P/Domain Name | Device Type         | Device Model | Port  | annel Numł | )nline Statu | SN              | Operatio      | on             |
|                              |       | 192.168.1.106 | 192.168.1.106 | DVR                 | VTH1510CH    | 37777 | 1/0/8/1    | Online       | 2J02178YAZ00006 | Øቑ[⇒          | Ŵ              |
|                              |       | 192.168.1.110 | 192.168.1.110 | VTO                 | VTO2000A     | 37777 | 0/0/0/0    | Online       | 1E0047AYAZ00016 | 🖉 🌣 🗗         | Ŵ              |
|                              |       |               |               |                     |              |       |            |              |                 |               |                |
|                              |       |               |               |                     |              |       |            |              |                 |               |                |
|                              |       |               |               |                     |              |       |            |              |                 |               |                |
|                              |       |               |               |                     |              |       |            |              |                 |               |                |

Step 6 Modify VTS Address to the MGT center IP address.

| SM         | ART <b>PSS</b> |        | Intercom |   | Devices     | +             |      |        |  |
|------------|----------------|--------|----------|---|-------------|---------------|------|--------|--|
| <b>.</b>   |                | Admin  | ®⁄       | 0 |             |               |      |        |  |
| <b>1</b> : |                | Online | 8000000  |   |             |               |      |        |  |
| ţ.         |                |        |          |   |             |               |      |        |  |
| X          |                |        |          |   |             |               |      |        |  |
| \$7        |                |        |          |   |             | Set VTS Add   | ress |        |  |
|            |                |        |          |   | VTS Address | 192.168.1.100 |      |        |  |
|            |                |        |          |   |             |               | OK   | Cancel |  |

9.2 Check result

MGT center Calls VTH:

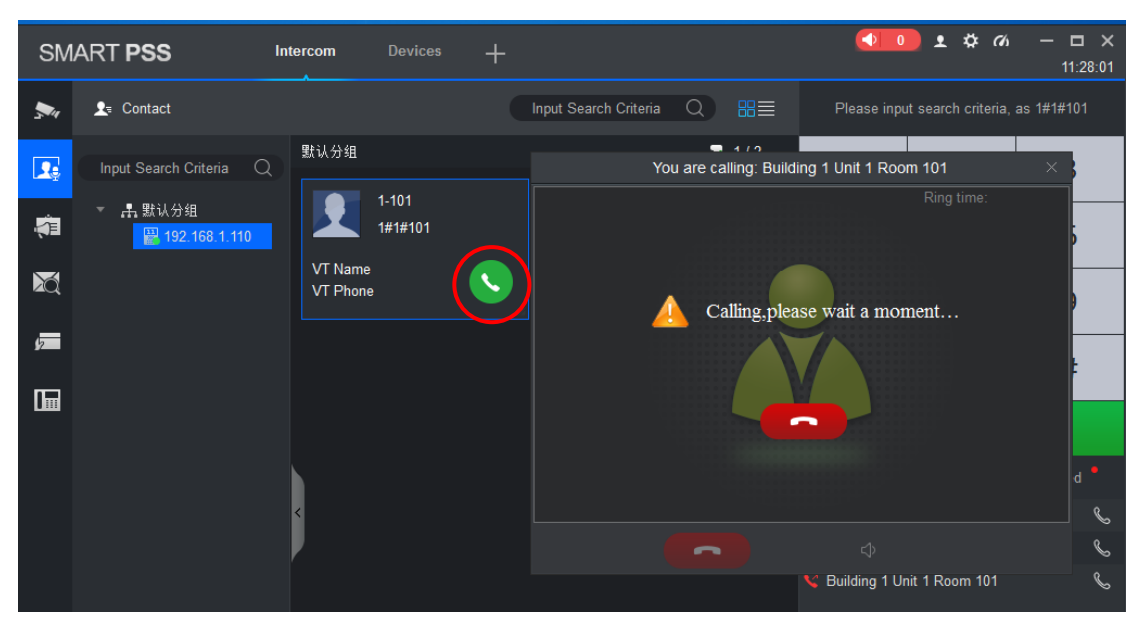

| SM         | IART <b>PSS</b> IT                 | ntercom Devices +   |                                                                      |
|------------|------------------------------------|---------------------|----------------------------------------------------------------------|
| <b>5</b> 4 | La Contact                         |                     | Input Search Criteria Q 🏾 🖼 Please input search criteria, as 1#1#101 |
| <b>.</b>   | Input Search Criteria Q<br>▼ 計默认分组 | 默认分组                | Building 1 Unit 1 Room 101 is calling you X<br>Ring time: 00:00:43   |
| X          | ₩ <u>192.168.1.110</u>             | VT Name<br>VT Phone |                                                                      |
| ,<br>I     |                                    |                     |                                                                      |
|            |                                    |                     | d *                                                                  |
|            |                                    | <                   | ی<br>ج<br>ک                                                          |
|            |                                    |                     | Suilding 1 Unit 1 Room 101                                           |

#### VTH Calls MGT center:

# 10 How to configure: mobile App DMSS

#### 10.1 How to configure: DMSS

Step 1 Make sure the VTO is connected to the public network.

Step 2 Login VTO web interface, Check System Config -> Network config -> P2P, you need to 'Enable' it. When connected successfully, the status shows 'Online'.

| (-) (-) (-) (-) (-) (-) (-) (-) (-) (-)                    | 110/       | ନ - ୯ 🎯 WEB ସ                                                                                                    | SERVICE ×  |      |     |
|------------------------------------------------------------|------------|----------------------------------------------------------------------------------------------------|------------|------|-----|
| IP VDP Doc                                                 | or Station | Web Server V1.0                                                                                                    |            |      |     |
| System Config                                              | TCP/IP     | FTP                                                                                                    | Port       | DDNS | P2P |
| LAN Config                                                 |            | Enable                                                                                                    |            |      |     |
| <ul> <li>Indoor Manager</li> <li>Network Config</li> </ul> |            | Status Online                                                                                                    |            |      |     |
| <ul><li>Video Set</li><li>User Manager</li></ul>           |            | SN 3D04049PAN001                                                                                                    | 152        |      |     |
| <ul> <li>IP Purview</li> <li>IPC Information</li> </ul>    |            | 7787777<br>1991 - 1992 - 1992 - 1992 - 1992 - 1992 - 1992 - 1992 - 1992 - 1992 - 1992 - 1992 - 1992 - 1992 - 1992 - 1992 - |            |      |     |
| > UPnP Config                                              |            |                                                                                                    |            |      |     |
| Status Statistics                                          |            | Default                                                                                                    | Refresh OK |      |     |

Step 3 Open the 'DMSS' App -> 'Door', touch '+' to add new device. Select 'P2P' connection way to connect with VTO2000A.

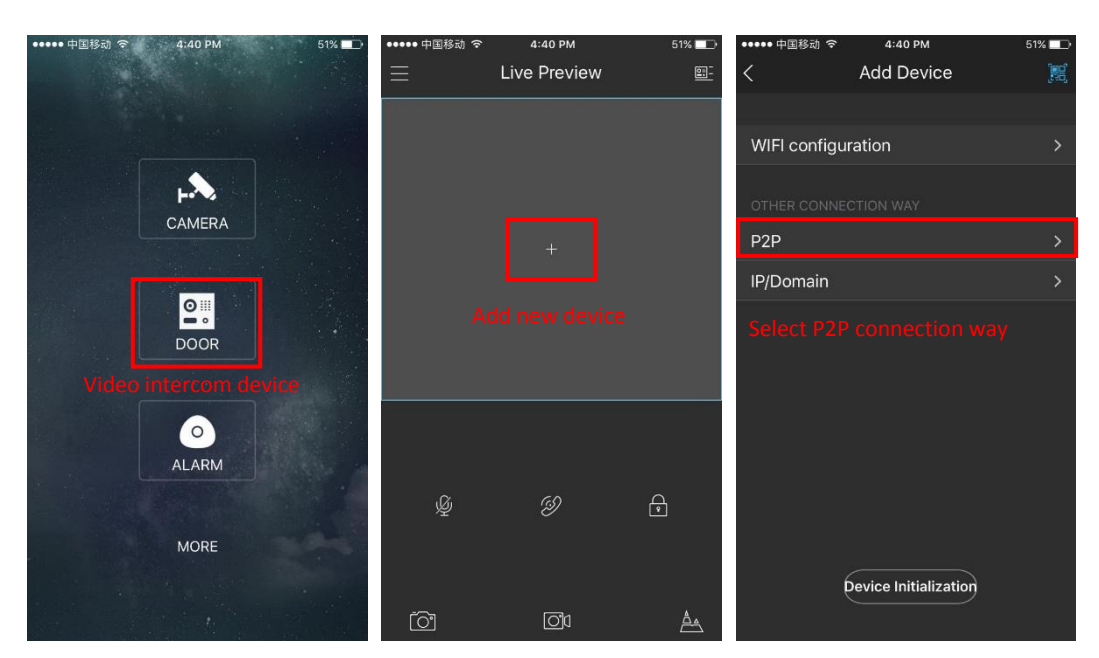

Step 4 touch 'SN' to scan QR code shown on the web interface, input 'Username' and 'Password' of VTO2000A. You must enable 'push notification', or the mobile phone can not receive the call from VTO. Then touch 'Start to Preview'.

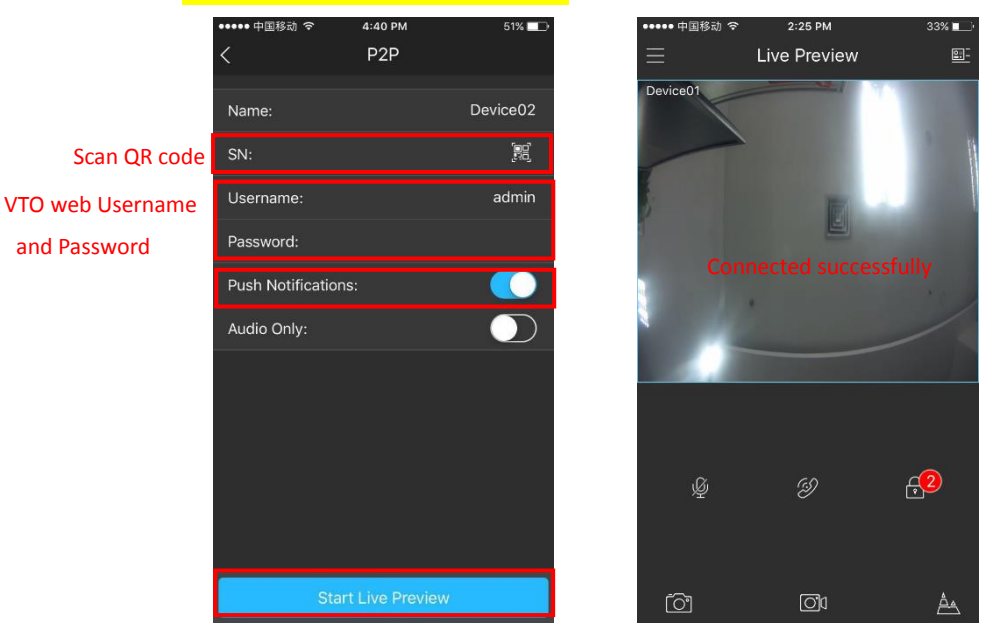

**10.2 Check Result** Call from VTO:

#### VDP Fast Operation Document----IP Villa Solution

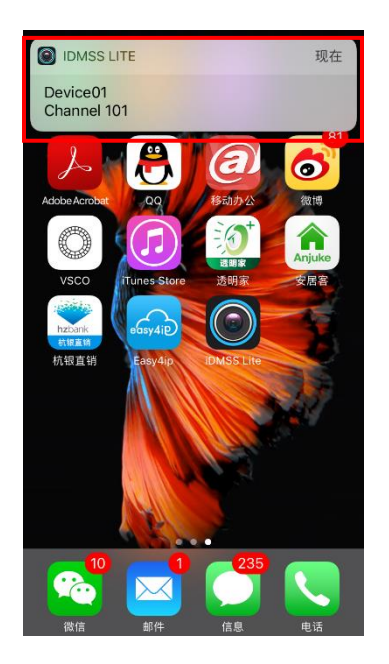

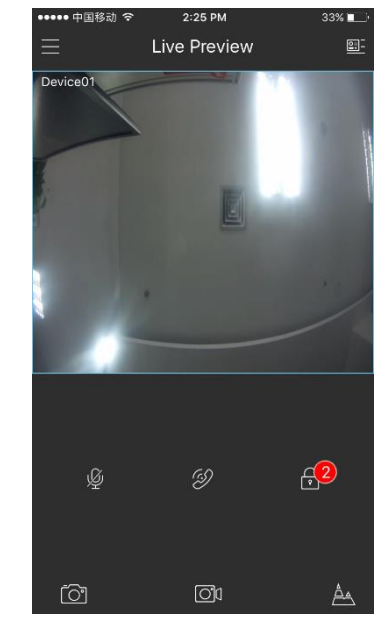

#### Answer:

Press the

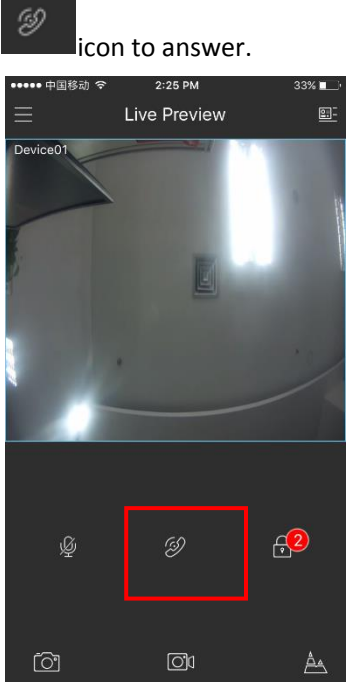

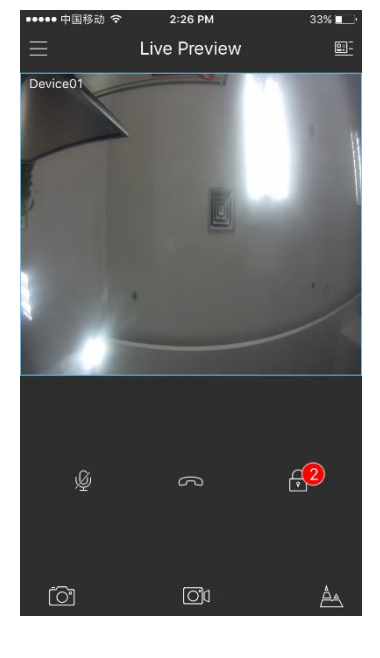

Unlock the door:

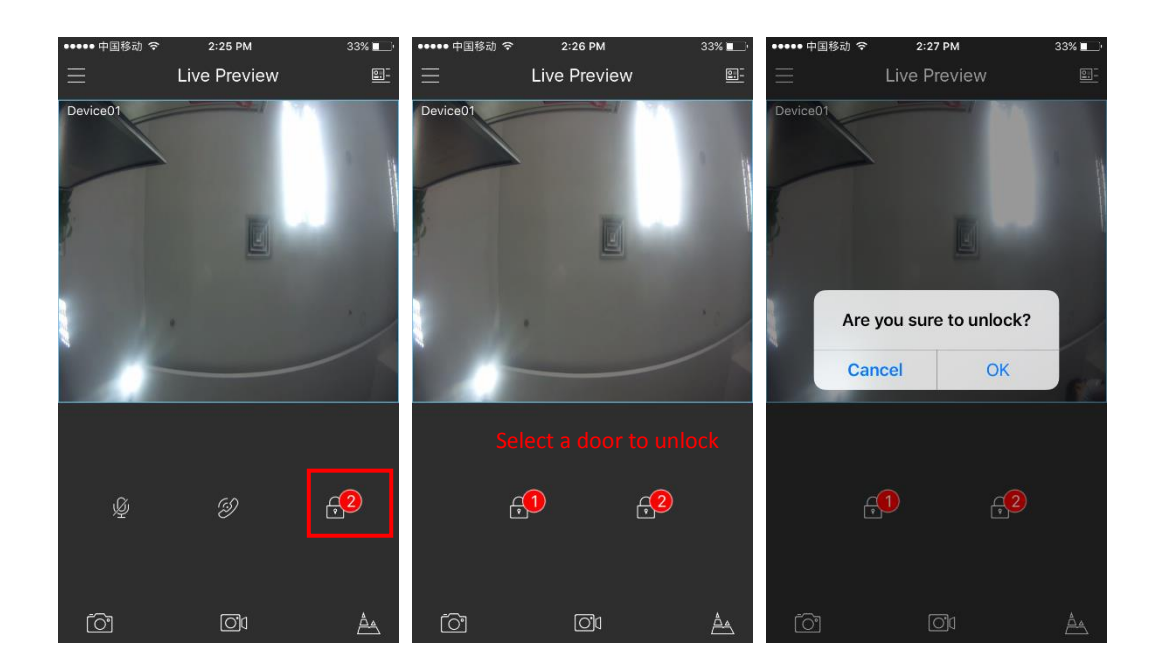

#### Check alarm information

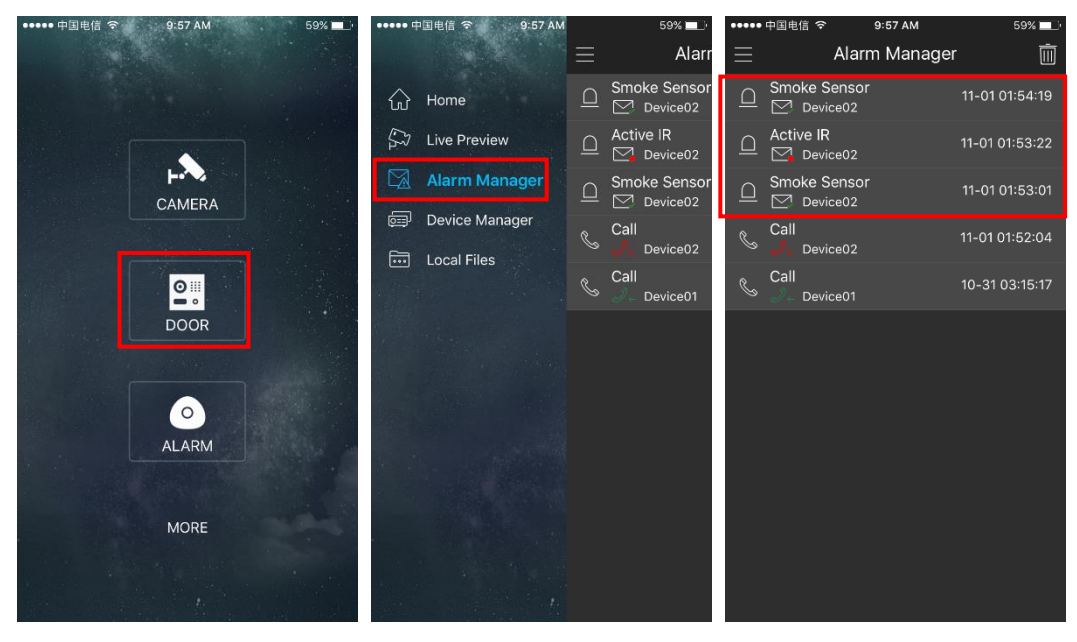